# **3.0 REGIONAL PLANNING**

#### **3.1 INTRODUCTION**

CAPRAD is unique because it enables those who use public safety frequencies in the 700 MHz spectrum to coordinate their use prior to any frequencies being assigned. This enables all of the disparate regions and interests throughout the country to participate in a fair and equitable use of the spectrum as well as potentially achieving larger percentages of co-channel utilization. Its use should also minimize the effects of "first-come first-serve" on spectrum allocation, but it will not altogether eliminate the advantages of those whose needs are greatest and who can put their requirements together in a prompt and timely fashion.

The pre-allocation of spectrum by usage area (typically counties) was initially tried in the 800 MHz spectrum. This was marginally successful, but it clearly demonstrated that, with proper planning and cooperation, the scant spectrum resources available in densely populated regions could be optimized by pre-allocating the resource. This maximizes co-channel utilization while limiting interference from known sources such as TV stations and adjacent channels.

When you select the region of interest, a map of the region will be displayed and the menu options in the left side bar will change. Figure 3-1 displays what would appear if you had selected Region 7.

As with other displays in the CAPRAD system, options appear at the top of the information display area, in the sidebar menu to the left, and within the information area. Table 3-I describes the functions associated with the main menu options at the top of the display area. These menu options are general in nature and can be accessed any time, independent of the information being displayed in the information window.

The menu beneath the Options tag in the sidebar display can be used to access functions that directly relate to the regional planning function. Table 3-2 reviews the sidebar menu options.

| Menu Text      | Description                                      | More Info in: |
|----------------|--------------------------------------------------|---------------|
| Regional Plans | Display a PDF file of Section 3 of the User's    |               |
|                | Guide in the information frame. Requires         |               |
|                | Acrobat Reader.                                  |               |
| User Name      | Your user name enables user related information  | Section 2.5   |
|                | to be edited.                                    |               |
| Logout         | Logout of the CAPRAD system. This will close     | Section 2.1   |
|                | the current browser window.                      |               |
| New Region     | Display a USA map with regions identified.       | Section 2.5   |
| Applications   | Display Applications menu and allow edit /       | Section 4.1   |
|                | review of applications within current region.    |               |
| Documents      | Display links to regional planning documents     | Section 2.5   |
| FAQ            | Display information on the Frequently Asked      | Section 4.2   |
|                | Questions associated with Regional Planning.     |               |
| ???            | Receive contextual help for whatever information | Section 4.2   |
|                | is being displayed in the information frame.     |               |

Table 3-1 Main Menu Options

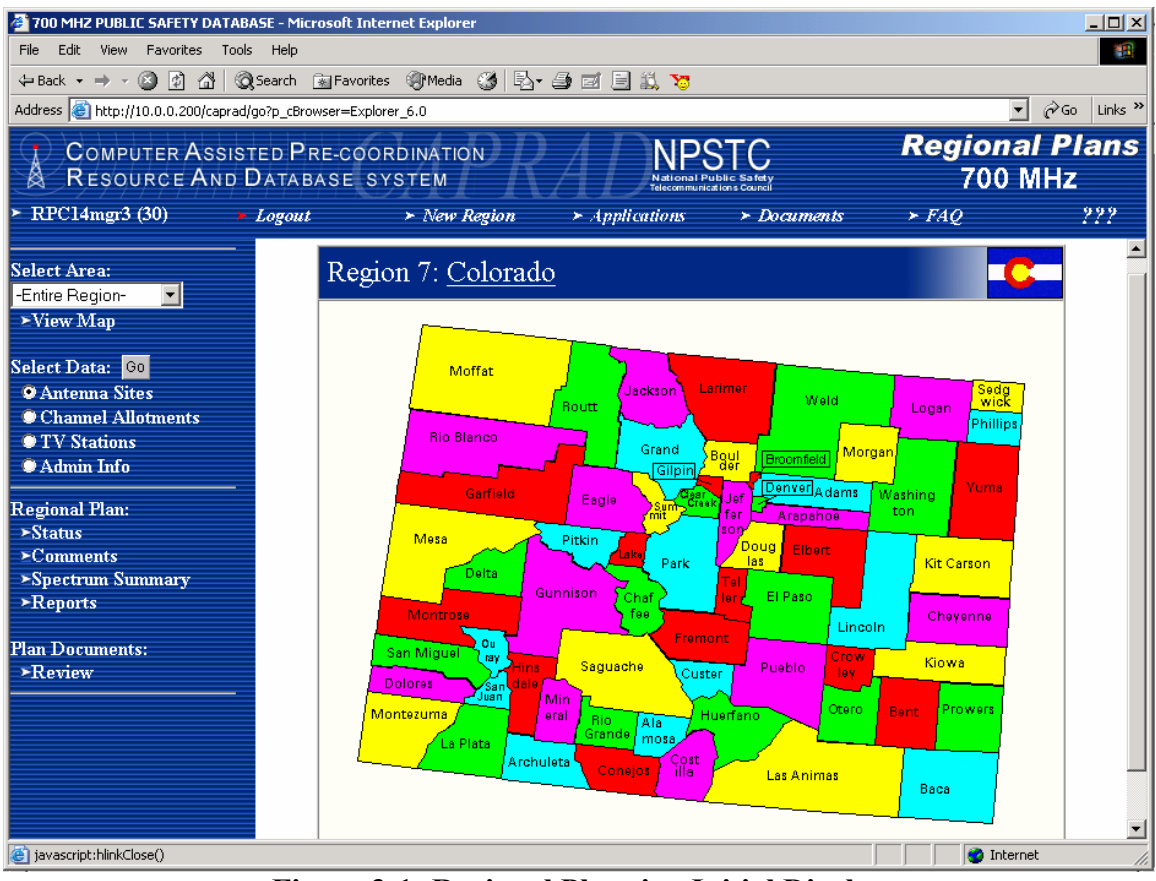

Figure 3-1: Regional Planning Initial Display

#### **3.2 AREAS AND MAPS**

The regional planning area can be viewed using the map displayed in the information area. This map can be seen at any time by selecting the View Map option. The map is related to the Select Area dropdown box. Every entity listed in the dropdown box is also displayed with the corresponding name on the map.

The map is hyperlinked so that, if you click the mouse cursor on the name of any county or city on the map, the information display will change to reflect a <u>review of the planning data option selected</u>. See Section 3.3.2 for an example of what this looks like. The dropdown selection list for area will also be updated to reflect the area just selected. For example, if the planning option selection is set at Channel Allotments and you select Arapahoe County on the map, then a review list of channel allotments assigned to Arapahoe County will be displayed in the information area. If you want to edit the information just displayed, select the Edit option and this display will change to an edit mode for that planning option.

| Menu Text      | Description                                         | More Info at/in: |
|----------------|-----------------------------------------------------|------------------|
| Select Area    | Specifies the valid political entities within the   | Section 3.2      |
|                | region currently viewed. The list is alphabetical   |                  |
|                | and generally restricted to counties. Some          |                  |
|                | regions also include cities (VA, MD, MO) or         |                  |
|                | census areas (AK) that have their own "county-      |                  |
|                | like" government.                                   |                  |
| View Map       | Re-display the region map. This may be              | Section 3.2      |
|                | necessary as other functions will display their     |                  |
|                | information in the map area.                        |                  |
| Select Data    | Identify the various data that are available to the | Section 3.3      |
|                | regional planner. They include: antennas,           |                  |
|                | channel allotment, TV Stations, and admin info.     |                  |
| Regional Plan  | These various hyperlinks will allow you to review   | Section 3.4      |
|                | the plan status, plan comments, regional spectrum   |                  |
|                | or see regional reports on allocation progress.     |                  |
| Plan Document  | Allows you to review the regional planning          | Section 3.5      |
| Review         | document that details the region's spectrum         |                  |
|                | allocation.                                         |                  |
| Plan Documents | Upload a new version of or review the regional      | Section 3.5      |
|                | planning document.                                  |                  |

# Table 3-2Sidebar Menu Options

The Select area dropdown list works in a similar fashion. Position the dropdown to select the area, select the data option for the planning option information to be displayed, and then select the GO button. Data for that area will be displayed.

Note that the Select Area dropdown has an initial entry of "Entire Region." Selecting this option will provide the ability to *review* selected data for the entire region. For example, select this area option, choose the Channel Allotments planning option and then choose GO from the menu, and a list of all the channel allotments by area will be displayed for the entire region. No editing is permitted at the regional level.

The Regional Plan options (e.g., comments) are region-wide selections, and any specific area is ignored when these hyperlinks are selected.

When the map is displayed, the name of the region is hyperlinked. Selecting this title will display additional summary information about this region. Figure 3-2 shows a representation of the information contained in this display. This is intended to be a summary of the various planning options for this region.

| 700 MHZ PUBLIC SAFETY DATABASE - Microsoft Internet Explorer      X         File       Edit       View       Favorites       Tools       Help         Address       Atdress       http://10.0.0.200/caprad/go?p_cBrowser=Explorer_6.0       Image: Comparison of the comparison of the comparison of |                                    |                                                                                                    |                                                                                           |                                                      |                       |          |  |  |  |  |
|----------------------------------------------------------------------------------------------------|------------------------------------|----------------------------------------------------------------------------------------------------|-------------------------------------------------------------------------------------------|------------------------------------------------------|-----------------------|----------|--|--|--|--|
| COMPUTER ASSISTED PRE-COORDINATION<br>RESOURCE AND DATABASE SYSTEM<br>> RPC7 Chair 1 (75) > Longout > New Region > Applications > Documents > F40 292                                                                                                    |                                    |                                                                                                    |                                                                                           |                                                      |                       |          |  |  |  |  |
| Select Area:<br>-Entire Region-<br>>View Map<br>Select Data: 60<br>• Antenna Sites<br>• Channel Allotments<br>• TV Stations<br>• Admin Info                                                                                                    | Total Reg<br>Areas wi<br>Areas aff | Region 7<br>Planning<br>Regional<br>gional Population<br>that least one of<br>the no channels a<br>ected by Border<br>Spectrum Allo | - Colora<br>; Summa<br>i Overview<br>mannel alloted<br>lloted:<br>c Zone:<br>otment Summa | ado<br>iry<br>4,339,533<br>± 64<br>0<br>none<br>mary |                       | ▲        |  |  |  |  |
| Regional Plan:<br>≻Status                                                                                                    | Туре                               | Width (Khz)                                                                                                    | Channels<br>Allotted                                                                      | Co-Channel<br>Usage                                  | Channels<br>Remaining | _        |  |  |  |  |
| ≻Comments<br>≻Spectrum Summary                                                                                                    | General Use                        | Voice 25                                                                                                    | 149                                                                                       | 610                                                  | 5                     |          |  |  |  |  |
| ▶Reports                                                                                                    |                                    | Voice 12.5                                                                                                    | 3                                                                                         | 0                                                    | 10                    |          |  |  |  |  |
| Plan Documents:<br>≻Review/Unload                                                                                                    |                                    | Voice 6.25                                                                                                    | 0                                                                                         | 0                                                    | 20                    |          |  |  |  |  |
|                                                                                                    | Interoperability                   | Voice 12.5                                                                                                    | 2                                                                                         | 0                                                    | 24                    |          |  |  |  |  |
|                                                                                                    |                                    | Voice 6.25                                                                                                    | 0                                                                                         | 0                                                    | 48                    |          |  |  |  |  |
|                                                                                                    | Secondary Trunking                 | Voice 12.5                                                                                                    | 0                                                                                         | 0                                                    | 8                     |          |  |  |  |  |
|                                                                                                    |                                    | Voice 6.25                                                                                                    | 0                                                                                         | 0                                                    | 16                    | <b>_</b> |  |  |  |  |
| Done                                                                                                    | 1                                  |                                                                                                    |                                                                                           |                                                      | 😧 Intern              | et //    |  |  |  |  |

**Figure 3-2: Regional Summary Information** 

Note that there is additional information associated with each television station in the region. Select the data option for TV Stations to review the additional information. This information includes location coordinates, effective radiated power, antenna height, number and radial power distribution, license type and expiration date. See Section 3.3.

# 3.3 REGIONAL PLANNING DATA OPTIONS

The regional planner has a variety of options with regard to regional planning. These are identified by the dropdown planning options box in the sidebar menu. The options are:

- Antennas
- Channel Allotment
- TV Stations
- Admin Info

Each of these plays a role in the overall planning process. In this section we will look at these data select options where they apply. Note that the channel allotment is area specific. You cannot enter or modify frequency information except at the area level. A non-editable review display is shown in the event Entire Region is in the area box when GO is selected for the Channel Allotment data selection.

The following sections describe the process for each of these selected data options.

# 3.3.1 Antenna Sites

CAPRAD allows for users to assign antenna location information about existing or proposed antennas in the region that belong to a State License. Since the state licenses channels do not require a 601 form, this allows the system and consequently, users, to track and know where these channels are actually being used. When a State License channel is assigned to an antenna, the effect in CAPRAD is the same as the FCC granting a license for that channel usage. These assignments can also be monitored and updated with information as plans change. The purpose of the antenna assignments is to provide basic reference points for State License channel usage.

Data is managed as an antenna site. A site can contain multiple antennas and antennas can carry multiple channels. To review existing antenna sites for the entire region, set the regional area to be "Entire Region" in the drop down box, select the "Antenna" option and then select the "GO" button. The information will be displayed in the format represented in Figure 3-3. All counties in the region are displayed with their geographic country centers identified. For those counties with State License antennas assigned, basic antenna site information is also displayed. This information is an aggregation of all the antennas at the site. It includes the antenna identifier (assigned by the User) and the channels represented by the antennas at the site. To see details with respect to any given antenna, select the show button and additional details will be displayed. These include antenna coverage, ERP, height and the channels assigned to each antenna at the site.

To enter antenna information within the region you must have the appropriate rights to make changes, such as the RPC manager. Simply select the county for which an assignment is to be made from the drop down box in the left side menu bar then select GO being sure that the "Antenna" selection has been made. A display similar to the one shown in Figure 3-4 will be presented. Enter the new site information in the input boxes

| Fle Edit View Favorites Tools Help         Peack • + • • • • • • • • • • • • • • • • •                                                                                                    | 👰 700 MHZ PUBLIC SAFETY DATAB                                   | ASE - Microsoft Inte                                        | ernet Explorer     |              |                                                     |                        |                         | _                          | . 🗆 🗵    |  |  |
|----------------------------------------------------------------------------------------------------|-----------------------------------------------------------------|-------------------------------------------------------------|--------------------|--------------|-----------------------------------------------------|------------------------|-------------------------|----------------------------|----------|--|--|
| →       ②       ②       ③       ③       Favorites       ③       ③       ③       ③       ③       ③       ③       ③       ○       ○       ○       ○       ○       ○       ○       ○       ○       ○       ○       ○       ○       ○       ○       ○       ○       ○       ○       ○       ○       ○       ○       ○       ○       ○       ○       ○       ○       ○       ○       ○       ○       ○       ○       ○       ○       ○       ○       ○       ○       ○       ○       ○       ○       ○       ○       ○       ○       ○       ○       ○       ○       ○       ○       ○       ○       ○       ○       ○       ○       ○       ○       ○       ○       ○       ○       ○       ○       ○       ○       ○       ○       ○       ○       ○       ○       ○       ○       ○       ○       ○       ○       ○       ○       ○       ○       ○       ○       ○       ○       ○       ○       ○       ○       ○       ○       ○       ○       ○       ○       ○       ○       ○                                                                                                    | File Edit View Favorites Tool                                   | s Help                                                      |                    |              |                                                     |                        |                         |                            | -        |  |  |
| Address The type://10.0.0.0200/capredif_main.Main                                                                                                    | ↓ Back • → - 🙆 🗗 🖓 Search 🗟 Favorites 🛞 Media 🧭 🖏 - 🎒 🗹 📃 🏭 🏷   |                                                             |                    |              |                                                     |                        |                         |                            |          |  |  |
| Computer Assisted Pre-coordination<br>Resource And Database system       New Region       New Region       Regional Plans<br>700 MHz         * RPC7MGR4 (75)       > Logout       > New Region       > Applications       > Documents       > FAQ       ???         Select Area:                                                                                                    | Address 🕘 http://10.0.0.200/caprad,                             | /f_main.Main                                                |                    |              |                                                     |                        |                         | ▼ 🖗 Go                     | Links »  |  |  |
| <ul> <li>RPC7MGR4 (75) &gt; Logout &gt; New Region &gt; Applications &gt; Documents &gt; FAQ ???</li> <li>Region 7 - Colorado<br/>Antenna Sites</li> <li>View Map</li> <li>Select Data: @0</li> <li>Antenna Sites</li> <li>County Site Name Latitude Longitude Antennas Channels</li> <li>Adams County Center 39/52/00.0N 104/23/00.0W</li> <li>Adams1 39/52/30.0N 104/23/30.0W Show</li> <li>Adams1 39/52/30.0N 104/23/40.0W</li> <li>Adams2 39/52/40.0N 104/23/40.0W</li> <li>Adamsa County Center 37/36/00.0N 064/48/00.0W</li> <li>Adamsa County Center 37/36/00.0N 064/48/00.0W</li> <li>Afrapahoe County Center 39/39/00.0N 104/23/00.0W</li> <li>Arapahoe County Center 39/39/00.0N 104/23/00.0W</li> <li>Arapahoe County Center 39/39/00.0N 104/23/00.0W</li> <li>Arapahoe County Center 39/39/00.0N 104/23/00.0W</li> <li>Bluff Point 39/40/05.0N 104/30/06.0W</li> <li>AEB, ACC 105-108, 109-112</li> <li>Centennia A/P 39/40/15.5N 104/54/28.0W</li> <li>Show V22, V33, V44, V35, V66 145-148, 149-152</li> <li>Dove Valley 39/36/30.1N 104/18/20 0V</li> <li>At A A3</li> </ul>                                                                                                    | Computer Assis<br>Resource And I                                | ted Pre-coo<br>Database s                                   | RDINATION<br>YSTEM | RAL          | NPST<br>National Public Se<br>Telecommunications Co | C<br>a fet y<br>suncil | <b>Regi</b><br>7        | o <i>nal Pla</i><br>00 MHz | ans      |  |  |
| Select Area:       Region 7 - Colorado<br>Antenna Sites         > View Map       Search FCC Database         Select Data:       Oo         O Antenna Sites       Search FCC Database         Channel Allotments       County       Site Name       Latitude       Longitude       Antennas       Channels         Adams       County Center       39/52/30.0N       104/23/30.0W       Show       25-26         Adams       County Center       39/52/30.0N       104/23/40.0W       Show       25-26         Adams2       39/52/40.0N       104/23/40.0W       Show       25-26         Adams2       39/52/40.0N       104/23/40.0W       Antennas       County         *Status       County Center       37/36/00.0N       064/48/00.0W       Antennas         >Spectrum Summary       Reports       Bhaff Point       39/40/05.0N       104/23/00.0W       ABB, ACC       105-108, 109-112         Plan Documents:       Centennial A/P       39/40/15.5N       104/54/28.0W       Show       B234579, C236478       185-188         Plan Documents:       Dove Valley       39/36/30.1N       104/18/20.0W       Show       V22, V33, V44, V55, V66       145-148, 149-152         Exet Tarmer       20/274/40.2N       104/18/20.0W       Dove                                                                                                    | ► RPC7MGR4 (75) ►                                               | Logout                                                      | ≻ New Region       | n > App      | lications >                                         | Docum                  | ants ≻ FAQ              | 2                          | 22       |  |  |
| County       Site Name       Latitude       Longitude       Antennas       Channels         Channel Allotments       County Center       39/52/00.0N       104/23/00.0W            TV Stations       Adams       County Center       39/52/00.0N       104/23/30.0W       Show       25-26         Adams1       39/52/40.0N       104/23/40.0W       Show       25-26         Adams2       39/52/40.0N       104/23/40.0W       Show       25-26         Adamsa       County Center       37/36/00.0N       064/48/00.0W           *Comments       Spectrum Summary       Bluff Point       39/40/05.0N       104/23/00.0W           Plan Documents:       Centennial A/P       39/40/15.5N       104/30/06.0W       Show       B234579, C236478       185-188         Plan Documents:       Dove Valley       39/36/30.1N       104/18/20.0W       Show       V22, V33, V44, V55, V66       145-148, 149-152                                                                                                    | Select Area:<br>-Entire Region-<br>≻View Map<br>Salast Data: Ga | Region 7 - Colorado<br>Antenna Sites<br>Search FCC Database |                    |              |                                                     |                        |                         |                            |          |  |  |
| • Channel Allotments           • Adams           39/52/30.0N           104/23/30.0W           m             • TV Stations           Adams           39/52/30.0N           104/23/30.0W           Show           25-26             Regional Plan:           Adams2           39/52/40.0N           104/23/40.0W           Show           25-26             Adams1           39/52/40.0N           104/23/40.0W           Show           County Center           Show           Dotestate               Adams2           39/52/40.0N           104/23/40.0W           Show           Dotestate             Status           County Center           39/39/00.0N           064/48/00.0W           Dotestate           Dotestate           Dotestate           Show           Show           Dotestate           Dotestate           Show           Show           Dotestate           Show           Dotestate           Dotestate           Dotestate                                                                                                    | Antenna Sites                                                   | County                                                      | Site Name          | Latitude     | Longitude                                           |                        | Antennas                | Channels                   |          |  |  |
| • TV Stations         • Admin Info         • Admin Info         Regional Plan:         • Status         • Comments         • Comments         • Spectrum Summary         • Reports         Plan Documents:         • Review/Upload         Dove Valley       39/36/30.1N         104/12/200 QW         Show       25-26         Adams1       39/52/40.0N         104/23/40.0W       Show         • County Center       37/36/00.0N         • County Center       39/39/00.0N         • Objective       39/39/00.0N         • County Center       39/39/00.0N         • Dove Valley       39/40/05.0N         • Dove Valley       39/36/30.1N         • Dove Valley       39/36/30.1N         • Dove Valley       20/27/40.0N         • Dove Valley       30/36/30.1N         • Dove Valley       30/36/30.1N         • Dove Valley       20/27/40.0N         • Dove Valley       104/18/20.0W         • Dove Valley       104/18/20.0W                                                                                                    | © Channel Allotments                                            | Adams                                                       | County Center      | 39/52/00.0N  | 104/23/00.0W                                        |                        |                         |                            |          |  |  |
| Regional Plan:       >Status       39/52/40.0N       104/23/40.0W       Show       Image: Constant of the status of the status of the st | <ul> <li>TV Stations</li> <li>Admin Info</li> </ul>             |                                                             | Adams1             | 39/52/30.0N  | 104/23/30.0W                                        | Show                   |                         | 25-26                      |          |  |  |
| Status         Alamosa         County Center         37/36/00.0N         064/48/00.0W         Image: County Center         County Center         37/36/00.0N         064/48/00.0W         Image: Center         County Center         County Center         37/36/00.0N         104/23/00.0W         Image: Center         Center         Center         Status         Center         Center         Status         Center         Center         Status         Center         Status         Center         Status         Center         Status         Center         Status         Center         Status         Center         Status         Status         Center         Status         Status         Center         Status         Status         Center         Status         Status                                                                                                    | Regional Plan:                                                  |                                                             | Adams2             | 39/52/40.0N  | 104/23/40.0W                                        | Show                   |                         |                            |          |  |  |
| Comments         Arapahoe         County Center         39/39/00.0N         104/23/00.0W         ABB, ACC         105-108, 109-112           >Reports         Bluff Point         39/40/05.0N         104/30/06.0W         Show         ABB, ACC         105-108, 109-112           Plan Documents:         Centennial A/P         39/40/15.5N         104/54/28.0W         Show         B234579, C236478         185-188           Dove Valley         39/36/30.1N         104/16/42.0W         Show         V22, V33, V44, V55, V66         145-148, 149-152                                                                                                    | ≻Status                                                         | Alamosa                                                     | County Center      | 37/36/00.0N  | 064/48/00.0W                                        |                        |                         |                            |          |  |  |
| Spectrum Summary         Bluff Point         39/40/05.0N         104/30/06.0W         ABB, ACC         105-108, 109-112           Plan Documents:         Centennial A/P         39/40/15.5N         104/54/28.0W         Show         B234579, C236478         185-188           Plan Documents:         Dove Valley         39/36/30.1N         104/16/42.0W         Show         W22, V33, V44, V55, V66         145-148, 149-152           East Tumor         20/27/40.2N         104/18/20.0W         Show         V22, V33, V44, V55, V66         145-148, 149-152                                                                                                    | ≥Comments<br>Spectrum Summary                                   | Arapahoe                                                    | County Center      | 39/39/00.0N  | 104/23/00.0W                                        |                        |                         |                            |          |  |  |
| Plan Documents:         Show         B234579, C236478         185-188           ▶Review/Upload         Dove Valley         39/36/30.1N         104/16/42.0W         Show         V22, V33, V44, V55, V66         145-148, 149-152           Text Turner         20/27/40.2N         104/18/20.0W         Show         V22, V33, V44, V55, V66         145-148, 149-152                                                                                                    | Spectrum Summary Reports                                        |                                                             | Bluff Point        | 39/40/05.0N  | 104/30/06.0W                                        | Show                   | ABB, ACC                | 105-108, 109-112           |          |  |  |
| ➤Review/Upload         Dove Valley         39/36/30.1N         104/16/42.0W         Show         V22, V33, V44, V55, V66         145-148, 149-152           Task Turner         20/27/40.0N         104/18/20.0N         cs                                                                                                    | Plan Documents:                                                 |                                                             | Centennial A/P     | 39/40/15.5N  | 104/54/28.0W                                        | Show                   | B234579, C236478        | 185-188                    |          |  |  |
|                                                                                                    | ≻Review/Upload                                                  |                                                             | Dove Valley        | 39/36/30.1N  | 104/16/42.0W                                        | Show                   | ♥22, ♥33, ♥44, ♥55, ♥66 | 145-148, 149-152           |          |  |  |
| East Tower 59/5/140.2N 104/18/50.0W Show A1, 82, 83                                                                                                    |                                                                 |                                                             | East Tower         | 39/37/40.2N  | 104/18/30.0W                                        | Show                   | A1, A2, A3              |                            |          |  |  |
| Miner Hill         39/38/45.3N         104/20/35.0W         Show         M1, M2         225-228                                                                                                    |                                                                 |                                                             | Miner Hill         | 39/38/45.3N  | 104/20/35.0W                                        | Show                   | M1, M2                  | 225-228                    |          |  |  |
|                                                                                                    | (A) Dama                                                        |                                                             | C                  | 20/20/42 451 | 104/00/50.000                                       | I                      | H1 H2                   | 195 199<br>Jaharrah        | <b>_</b> |  |  |

Figure 3-3: Antenna Review for Entire Region

| 🚰 700 MHZ PUBLIC SAFETY DATABASE - Microsoft Internet Explorer                                                                                         |                                     |                |             |                   |                    |             |                  |          |  |  |  |
|----------------------------------------------------------------------------------------------------|-------------------------------------|----------------|-------------|-------------------|--------------------|-------------|------------------|----------|--|--|--|
| File Edit View Favorites Tools                                                                                                    | File Edit View Favorites Tools Help |                |             |                   |                    |             |                  |          |  |  |  |
| → Back → → ② ② ③ ③ ③ ③ Search BarFavorites ④ Media ③ □ □ □ □ □ □ □ □ □ □ □ □ □ □ □ □ □ □                                                               |                                     |                |             |                   |                    |             |                  |          |  |  |  |
| Address 🔄 http://10.0.0.200/caprad/f_main.Main                                                                                                    |                                     |                |             |                   |                    |             |                  |          |  |  |  |
| COMPUTER ASSISTED PRE-COORDINATION NEW Computer Assisted Pre-COORDINATION Regional Plan<br>Resource And Database system National Public Safety 700 MHz |                                     |                |             |                   |                    |             |                  |          |  |  |  |
| ► RPC7MGR4 (75) $\succ$ La                                                                                                    | gout                                | ≻ New Regio.   | n > App     | lications >       | Documents          | ≻ FAQ       | ?                | 222      |  |  |  |
| Select Area:                                                                                                    |                                     | Regi           | on 7 - Col  | orado - Ar        | apahoe Cor         | ınty        |                  | -        |  |  |  |
| Arapahoe County                                                                                                    |                                     |                | A           | Intenna Sit       | es                 |             |                  |          |  |  |  |
| ≻View Map                                                                                                    |                                     |                | Se          | arch FCC Datab    | ase                |             |                  |          |  |  |  |
| Select Data: G0                                                                                                    |                                     |                |             | alon i o o D alao |                    |             |                  |          |  |  |  |
| Antenna Sites                                                                                                    | Del                                 | Site Name      | Latitude    | Longitude         | Antenna            | S           | Channels         |          |  |  |  |
| © Channel Allotments                                                                                                    |                                     | County Center  | 39/39/00.0N | 104/23/00.0W      |                    |             |                  |          |  |  |  |
| Admin Info                                                                                                    | Π                                   | Bluff Point    | 39/40/05.0N | 104/30/06.0W      | Edit ABB, ACC      |             | 105-108, 109-112 |          |  |  |  |
| Regional Plan:                                                                                                    | Π                                   | Centennial A/P | 39/40/15.5N | 104/54/28.0W      | Edit B234579, C2   | 36478       | 185-188          |          |  |  |  |
| ≻Status                                                                                                    | F                                   | Dove Valley    | 39/36/30.1N | 104/16/42.0W      | Edit V22, V33, V4  | 4, ₹55, ₹66 | 145-148, 149-152 |          |  |  |  |
| ≥Comments<br>>Spectrum Summary                                                                                                    |                                     | East Tower     | 39/37/40.2N | 104/18/30.0W      | Edit A1, A2, A3    |             |                  |          |  |  |  |
| ➤Reports                                                                                                    | Π                                   | Miner Hill     | 39/38/45.3N | 104/20/35.0W      | Edit M1, M2        |             | 225-228          |          |  |  |  |
| Plan Documents:                                                                                                    | Π                                   | Smoky Hill Rd  | 39/39/43.4N | 104/28/52.0W      | Edit H1, H2        |             | 185-188          |          |  |  |  |
| >Review/Upload                                                                                                    | Π                                   | WestTower      | 39/40/05.5N | 104/30/00.0W      | Edit S1, S2, S3, S | 4           | 149-152          |          |  |  |  |
|                                                                                                    | Add:                                |                |             |                   |                    |             |                  |          |  |  |  |
|                                                                                                    | <u></u>                             |                |             |                   |                    |             |                  |          |  |  |  |
| c 🖉 Done                                                                                                    | an la                               | •              |             |                   |                    |             | 🥶 Internet       | <u> </u> |  |  |  |

Figure 3-4: Antenna Details for a Specific Area

on the "Add" line and then press "Save". Be careful to make sure the antenna site is in the area being selected. A check is made to insure that coordinates are valid.

Once an antenna site is defined, press the Edit button to add information with regard to the antennas at that site. Each antenna entered should be identified by name, with specific information for range, ERP and environment type also entered at that time. To assign a State License channel to an antenna, go to the channel allotment for that area, use the mouse to tag the appropriate state license channel to be assigned, (tagging simply means to click the mouse pointer in the notation field on the row of information where the state channel is located) and then click the locate button. The display in Figure 3-4 will be shown again with a new column labeled assign containing a checkbox. Check the box next to antenna(s) which will carry this channel.

# 3.3.2 Channel Allotments

The primary function of the regional plan is to identify, prior to application submission, channel allotments for the region being planned. This provides the capability for more optimal use of the channel resource. This is especially important in high-population-density regions.

The CAPRAD database can be pre-loaded with channel allotments based upon external planning guidelines. This permits the optimization of regional allotments by automated means prior to RPC review. Whether pre-loaded or developed by the RPC from the beginning, the system allows channels to be flexibly assigned to the various areas within the region. Informational guidelines are provided to the planner, and some basic FCC guidelines are enforced to structure the planning process along certain lines.

The channel spectrum is divided into segments as defined by the FCC. The full spectrum is available for each region. Interoperability, general-use, low-power and state channels are available for the allotment process. Reserved channels are not available for allotment.

The FCC spectrum is divided into 6.25 KHz channels for narrow-band use and 50 KHz channels in the wide-band segment. The system allows channels to be allotted in 6.25 KHz, 12.5 KHz (2 channel) or 25 KHz (4 channel) groups in the narrow-band range, and 150 KHz (3 channel) groups in the wide band range. FCC rules associated with how channels can be grouped are strictly enforced (e.g., an odd-numbered channel must start each narrow band allotment).

Choosing the Channel Allotment option combined with a valid area selection choice allows information to be reviewed or edited for that area. Figure 3-5 shows a typical channel allotment display. You can get this display by choosing the area from the Select Area dropdown, positioning the planning option to Channel Allotment and then clicking on the GO button. Or, you can display the map, position the planning option to Channel Allotments, and click the desired area as identified by the text on the map.

| 700 MHZ PUBLIC SAFETY DATABA                                  | SE - Micro                                                    | osoft Internet Explorer |               |              |                                  |            |            |                        | _                |          |
|---------------------------------------------------------------|---------------------------------------------------------------|-------------------------|---------------|--------------|----------------------------------|------------|------------|------------------------|------------------|----------|
| File Edit View Favorites Tools                                | Help<br>Search G                                              | Eavorites @Media 🧭      | 3. <i>a</i> d | <b>国 邰 🔽</b> |                                  |            |            |                        |                  |          |
| Address Address Address                                       | _main.Main                                                    |                         |               |              |                                  |            |            | •                      | è Go             | Links »  |
| Computer Assist<br>Resource And E                             | ed Pr<br>Databa                                               | E-COORDINATION          | RAI           |              | TC<br>Ilic Safety<br>ons Council |            | Reg        | <b>gional</b><br>700 M | <i>Pla</i><br>Hz | ns       |
| ≻ RPC7MGR4 (75)                                               | PC7MGR4 (75) ≻ Logout ≻ New Region ≻ Applications ≻ Documents |                         |               |              |                                  | Documents  | ≻ FAQ      |                        | 22               | 22       |
| Select Area:                                                  | 5. 🗖                                                          | General Use             | ▼ 25.0 ▼      | Show         | 525-528                          | 773.287500 | 803.287500 |                        |                  | <b>_</b> |
| ≥View Map                                                     | 6. 🗖                                                          | General Use             | ▼ 25.0 ▼      | Show         | 589-592                          | 773.687500 | 803.687500 |                        |                  |          |
| Select Data: Go                                               | 7. 🗖                                                          | General Use             | ▼ 25.0 ▼      | Show         | 753-756                          | 774.712500 | 804.712500 |                        |                  |          |
| <ul> <li>Antenna Sites</li> <li>Channel Allotments</li> </ul> | 8. 🗖                                                          | General Use             | ∨25.0 -       | Show         | 821-824                          | 775.137500 | 805.137500 |                        |                  |          |
| <ul> <li>TV Stations</li> <li>Admin Info</li> </ul>           | 9. 🗖                                                          | General Use             | ▼ 25.0 ▼      | Show         | 901-904                          | 775.637500 | 805.637500 |                        |                  |          |
| Regional Plan:                                                | 10. 🗖                                                         | General Use             | ▼25.0 ▼       | Show         | 941-944                          | 775.887500 | 805.887500 |                        |                  |          |
| ≻Status<br>≻Comments                                          | 11. 🗖                                                         | Interoperability        | V 12.5 💌      | Show         | 23-24                            | 764.143750 | 794.143750 |                        |                  |          |
| ≻Spectrum Summary<br>≻Reports                                 | 12. 🗖                                                         | Interoperability        | ∨12.5 💌       | Show         | 119-120                          | 764.743750 | 794.743750 |                        |                  |          |
| -<br>Plan Documents:                                          | 13. 🗖                                                         | State License           | ∨ 12.5 ▼      | Show         | 153-154                          | 764.956250 | 794.956250 | •                      |                  |          |
| >Review/Upload                                                | 14. 🗖                                                         | Low Power               | ∨12.5 ▼       | Show         | 7-8                              | 764.043750 | 794.043750 |                        |                  |          |
|                                                               | Add:                                                          | Low Power               | V 12.5 💌      | Show         |                                  |            |            | Locate                 |                  |          |
|                                                               | 4                                                             |                         |               |              |                                  |            |            |                        |                  | •        |
| Cone Cone                                                     |                                                               |                         |               |              |                                  |            |            | 🔮 Internet             |                  | //       |

Figure 3-5: Review Channel Allotment

The display allows complete flexibility in allotting frequencies to the various areas. Note that, for channels already allotted, you can change the band or the assigned channel number in the band, but not the class of use. To do this, simply mark the delete (Del) checkbox and then select the replacement information in the Add row. When the Save button is clicked, the information will be updated. Note that the various classes of use are color-coded for easier recognition. These colors match the colors identified in the spectrum definition.

The frequency for base and mobile is the center-point frequency for the channel range specified in the FCC channel number column.

To assign a new frequency, select the class and the desired band in the Add row, then click the Show button. A popup window will appear, identifying the available frequencies for this region, class and band. Select the hyperlinked channel designation that you want; that information will be automatically entered into the FCC Channel Number area. Select the Save button, and the channel is assigned to this area. Note that any channels already assigned that are within 100 km of the county center are automatically excluded from the allotment list. [100 km is used only as an example.]

| 700 MHZ PUBLIC SAFETY DATA<br>File Edit View Favorites Too    | 700 MHZ PUBLIC SAFETY DATABASE - Microsoft Internet Explorer File Edit View Favorites Tools Help |                         |                 |            |                                                                                                    |  |  |  |  |  |  |
|---------------------------------------------------------------|--------------------------------------------------------------------------------------------------|-------------------------|-----------------|------------|----------------------------------------------------------------------------------------------------|--|--|--|--|--|--|
| ⇔Back • ⇒ • 🙆 🔂 🚳                                             | Search                                                                                           | 🖥 Favorites 🛞 Media 🌀 🛙 | B- <i>B</i> d ( | i i 🔀      |                                                                                                    |  |  |  |  |  |  |
| Address 🕘 http://10.0.0.200/caprad/go?p_cBrowser=Explorer_6.0 |                                                                                                  |                         |                 |            |                                                                                                    |  |  |  |  |  |  |
| Computer Assis<br>Resource And                                | ted Pr<br>Datab                                                                                  | E-COORDINATION          | RAI             |            | STC Regional Pla<br>Public Savey 700 MHz                                                                      |  |  |  |  |  |  |
| ➤ RPC7MGR4 (75) →                                             | - Logout                                                                                         | ≻ New Region            | $\succ Ap_i$    | plications | PLAN ALLOTMENT CHANNEL SEARCH - Micr 💶 🗆 🗙                                                                    |  |  |  |  |  |  |
| Select Area:                                                  | 4. 🗖                                                                                             | General Use             | ▼25.0 ▼         | Show       | State License Channels at                                                                                     |  |  |  |  |  |  |
| Douglas County                                                | 5. 🗖                                                                                             | General Use             | ▼25.0 ▼         | Show       | 12.5KHz                                                                                                    |  |  |  |  |  |  |
| Select Data: Go                                               | 6. 🗖                                                                                             | General Use             | ▼25.0 -         | Show       | Distance: 100 Go Km. search radius                                                                            |  |  |  |  |  |  |
| <ul> <li>Antenna Sites</li> <li>Channel Allotments</li> </ul> | 7. 🗖                                                                                             | General Use             | ▼ 25.0 ▼        | Show       | All-#-1 Channels                                                                                              |  |  |  |  |  |  |
| <ul> <li>TV Stations</li> <li>Admin Info</li> </ul>           | 8. 🗖                                                                                             | General Use             | ▼ 25.0 ▼        | Show       | Channel Area Distance                                                                                         |  |  |  |  |  |  |
| Regional Plan:                                                | 9. 🗖                                                                                             | General Use             | ▼25.0 ▼         | Show       | 105-106         Arapahoe County, CO         60 km           107-108         Arapahoe County, CO         60 km |  |  |  |  |  |  |
| ≻Status<br>≻Comments                                          | 10. 🗖                                                                                            | General Use             | ∨25.0 -         | Show       | 109-110         Arapahoe County, CO         60 km           111-112         Arapahoe County, CO         60 km |  |  |  |  |  |  |
| ≻Spectrum Summary<br>≻Reports                                 | 11. 🗖                                                                                            | Interoperability        | ∨12.5 -         | Show       | Available Channels                                                                                            |  |  |  |  |  |  |
|                                                               | 12. 🗖                                                                                            | Interoperability        | V 12.5 💌        | Show       | Channel Base Freq Mobile Freq                                                                                 |  |  |  |  |  |  |
| Plan Documents:<br>▶Review/Upload                             | 13. 🗖                                                                                            | State License           | V 12.5 💌        | Show       | <u>25-26</u> 764.156250 794.156250<br><u>27-28</u> 764.168750 794.168750                                      |  |  |  |  |  |  |
|                                                               | 14. 🗖                                                                                            | Low Power               | ∨12.5 ▼         | Show       | 29-30         764.181250         794.181250           31-32         764.193750         794.193750             |  |  |  |  |  |  |
|                                                               | Add:                                                                                             | Low Power               | ▼12.5 ▼         | Show       | <u>33-34</u> 764.206250 794.206250<br><u>35-36</u> 764.218750 794.218750                                      |  |  |  |  |  |  |
|                                                               |                                                                                                  |                         | Savelo          |            | 65-66 764.406250 794.406250<br>67-68 764.418750 794.418750                                                    |  |  |  |  |  |  |
|                                                               | •                                                                                                |                         | _ouve_Sav       | re changes | 69-70<br>764.431250<br>71-72<br>764.443750<br>794.443750                                                      |  |  |  |  |  |  |
| Coné Doné                                                     |                                                                                                  |                         |                 |            | 20.24                                                                                                    |  |  |  |  |  |  |

**Figure 3-6: Channel Selection Display** 

It is possible to enter the channel number directly into the channel number input area. If you then select Save, the information will be saved if it conforms to the following rules:

- FCC channel numbering methodology
- The channel is in the class and band specified in the other input options
- The assignment is not duplicated in another area within 100 km [example only]

If any of these is not correct, the Save is ignored. *Since the Show window only lists valid channel inputs, it is highly recommended that it be used exclusively in assigning channels.* 

The system checks for errors in the input so that any changes in the channel number selections that do not conform to the FCC rules are ignored. This applies to all of the existing channels as well.

The notation area is simply a free-text input area where the planner can provide notes indicating why a channel was allotted or giving specific conditions upon its use.

You are able to edit or change the channel allotment for a region only if you are a member of the RPC for that range as shown in Figure 3-6. All other users when

performing these actions see a review screen only. Figure 3-7 is a representation of what that display would look like.

| 🏄 700 MHZ PUBLIC SAFETY DATAB                  | ASE - Microsoft Inter       | net Explorer     |                          |                   |                        |   |              |                            |
|------------------------------------------------|-----------------------------|------------------|--------------------------|-------------------|------------------------|---|--------------|----------------------------|
| File Edit View Favorites Tool                  | s Help                      |                  |                          |                   |                        |   |              | <b>1</b>                   |
| ← Back • → • 🔕 🙆 🖓 🔇                           | Search 🚡 Favorites          | Media 🎯 🖏        | • 4• 2                   | e 🕮 🎦             |                        |   |              |                            |
| Address in http://10.0.0.200/caprad            | /go?p_cBrowser=Explore      | r_6.0            |                          |                   |                        |   |              | ▼ 🖓 Go Links »             |
| Computer Assis<br>Resource And                 | ted Pre-coor<br>Database sy | DINATION<br>STEM | Al                       |                   | c Safety<br>rs Council |   | Region<br>70 | h <i>al Plans</i><br>) MHz |
| ≻ RPC14mgr3 (30) →                             | Logout                      | ≻ New Region     | ≻ App                    | lications         | ≻ Documents            | s | ≻ FAQ        | 222                        |
|                                                |                             |                  | Geocoorair               | nates: 59/20/00   | 19 104/57/00 9         | V |              | A                          |
| Select Area:<br>Douglas County  ▼<br>►View Map | Class                       | Band Width       | FCC<br>Channel<br>Number | Base<br>Frequency | Mobile<br>Frequency    |   | Notati       | on                         |
| Select Data: Go                                | General Use                 | Voice 12.5KHz    | 15-16                    | 764.093750        | 794.093750             |   |              |                            |
| Antenna Sites     Chemical Alletments          | General Use                 | Voice 25KHz      | 85-88                    | 764.537500        | 794.537500             |   |              |                            |
| TV Stations                                    | General Use                 | Voice 25KHz      | 205-208                  | 765.287500        | 795.287500             |   |              |                            |
| © Admin Info                                   | General Use                 | Voice 25KHz      | 425-428                  | 766.662500        | 796.662500             |   |              |                            |
| Regional Plan:                                 | General Use                 | Voice 25KHz      | 525-528                  | 773.287500        | 803.287500             |   |              |                            |
| ►Comments                                      | General Use                 | Voice 25KHz      | 589-592                  | 773.687500        | 803.687500             |   |              |                            |
| ≻Spectrum Summary<br>≻Reports                  | General Use                 | Voice 25KHz      | 753-756                  | 774.712500        | 804.712500             |   |              |                            |
| Plan Documents:                                | General Use                 | Voice 25KHz      | 821-824                  | 775.137500        | 805.137500             |   |              |                            |
| ≻Review                                        | General Use                 | Voice 25KHz      | 901-904                  | 775.637500        | 805.637500             |   |              |                            |
|                                                | General Use                 | Voice 25KHz      | 941-944                  | 775.887500        | 805.887500             |   |              |                            |
|                                                | Interoperability            | Voice 12.5KHz    | 23-24                    | 764.143750        | 794.143750             |   |              |                            |
|                                                | Interoperability            | Voice 12.5KHz    | 119-120                  | 764.743750        | 794.743750             |   |              |                            |
|                                                | State License               | Voice 12.5KHz    | 153-154                  | 764.956250        | 794.956250             |   |              | -                          |
| E Done                                         |                             |                  |                          |                   |                        |   | - II         | iternet //                 |

Figure 3-7: Channel Allotments Review Display

It is very likely that RPC's who have allotted frequencies within the region will want to transfer the data based information to their own computers for incorporation into their regional plan.

The CAPRAD system allows for this transfer of information in the following manner. This can be accomplished using the Regional Plans, Reports selection, as described in section 3.4.4.

# 3.3.3 TV Station Data

Because the 700 Mhz spectrum overlaps existing TV stations for channels 63/64 and 68/69 it is important to know which stations are operating within a given region. This data option allows you to identify the TV stations in the region or area affected.

Hi-light the radio button for TV Stations and then select GO, or if the map is displayed, select an area from the map. The applicable TV stations that are located in that area are displayed. Figure 3-8 displays the information that will be shown. If the Select Area dropdown is positioned on Entire Region when the GO button is selected, all TV stations in the region will be displayed.

Basic information with respect to the station is displayed at this level. The TV station Call Sign, its geographic coordinate, and the State / County jurisdiction it is located in are shown. The Call Sign is hyperlinked for additional information. This includes this same information plus ERP, HAAT, RCAMSL, RCAGL and antenna ID for directional antennas. Further selecting the hyperlink on the directional antenna ID provides the ratio of radiated power for 10-degree increments around the full 360-degree azimuth.

| 🖉 700 MHZ PUBLIC SAFETY DATABA                              | SE - Microsoft Internet Exp        | olorer                |         |                |                      |            |              |                    | - O X      |
|-------------------------------------------------------------|------------------------------------|-----------------------|---------|----------------|----------------------|------------|--------------|--------------------|------------|
| File Edit View Favorites Tools                              | Help                               |                       |         |                |                      |            |              |                    | <b>1</b>   |
| (⇔ Back • → • 🙆 🖉 🚮 🥘                                       | 5earch 💽 Favorites 🧐 M             | edia 🎯 🔄 🎒            |         | V 20           |                      |            |              |                    |            |
| Address E http://10.0.0.200/caprad/f                        | _main.Main                         |                       |         |                |                      |            |              | <u> </u>           | Go Links " |
| Computer Assist<br>Resource And D                           | ed Pre-coordina<br>Vatabase system |                       | 1D      |                | C<br>Ifet y<br>uncil |            | Re           | gional I<br>700 MH | Plans<br>z |
| ≻ RPC7MGR4 (75)                                             | Logout                             | ≻ New Region          | ≻ A     | pplications    | × 1                  | Documents  | ≻ FAQ        |                    | 222        |
| Solost Area                                                 |                                    | Regio                 | n 7 - C | olorado        | - Jeffer             | rson Cou   | nty          |                    |            |
| Jefferson County                                            |                                    |                       |         | TV Sta         | tions                |            |              |                    |            |
| ≥View Map                                                   | Sear                               | h FCC Database        |         |                |                      |            | TV Code Glos | coru               |            |
| Select Data: Go                                             | <u>bour</u>                        | <u>III 00 Duuduut</u> |         |                |                      |            | 10 0000 0101 | <u>ioury</u>       |            |
| O Antenna Sites                                             |                                    | County                | Channel | Call Sign      | Location             | Latitude   | Longitude    |                    |            |
| <ul> <li>Channel Allotments</li> <li>TV Stations</li> </ul> |                                    | Jefferson County      | 63      | KMAS-LP        | Denver               | 39°40'24"N | 105°13'3"W   |                    |            |
| Admin Info                                                  |                                    |                       | 63      | KMAS-LP        | Denver               | 39°40'24"N | 105°13'3"W   |                    |            |
| Regional Plan:                                              |                                    |                       | 63      | <u>KMAS-LP</u> | Denver               | 39°40'24"N | 105°13'3"W   |                    |            |
| ≻Status                                                     |                                    |                       | 63      | <u>KMAS-LP</u> | Denver               | 39°40'24"N | 105°13'3"W   |                    |            |
| ≻Comments<br>≻Spectrum Summary                              |                                    |                       |         |                |                      |            |              |                    |            |
| ≻Reports                                                    |                                    |                       |         |                |                      |            |              |                    |            |
| Plan Documents:                                             |                                    |                       |         |                |                      |            |              |                    |            |
| ≻Review/Upload                                              |                                    |                       |         |                |                      |            |              |                    |            |
|                                                             |                                    |                       |         |                |                      |            |              |                    |            |
|                                                             |                                    |                       |         |                |                      |            |              |                    |            |
|                                                             |                                    |                       |         |                |                      |            |              |                    |            |
|                                                             |                                    |                       |         |                |                      |            |              |                    |            |
|                                                             |                                    |                       |         |                |                      |            |              |                    |            |
| iavascript:hlinkClose()                                     |                                    |                       |         |                |                      |            |              | 🥶 Internet         |            |

Figure 3-8: TV Station Data Display

# 3.3.4 Admin Info

The option to review / edit administrative information by area is also provided in the selected data category. Users can review the basic information associated with each area in a region. RPC users also have the capability to edit where the County "center" is located. Distances are important within the allocation process because counties determined to be 100 km or farther from the allotting county are determined not to have an impact on the allocation of the current county. Distances between counties are measured from the county centers. County centers are initially set to be the geographic center as determined by the USGS, good to the nearest minute. This is adequate in many instances, but it is possible that in a given county the antenna location for a center area will be at the highest point in the county, which is not at its center but at its western edge. In that case it could make sense to move the county center to the most likely spot for antenna sites.

Figure 3-9 shows the Admin Info display for a typical area. Note that only the latitude and longitude to the nearest second are capable of being changed by the RPC. All other data is provided for informational purposes only. Only RPC users can change geo-coordinate information for an area. Choosing Entire Region under Select Area will display contact information for the RPC of that region.

| 700 MHZ PUBLIC SAFETY DATAB/        | ASE - Microsoft Internet Exploi       | 'er            |                  |                   |             |                      | <u> </u>               |
|-------------------------------------|---------------------------------------|----------------|------------------|-------------------|-------------|----------------------|------------------------|
| File Edit View Favorites Tools      | Help                                  |                |                  |                   |             |                      |                        |
| (+ Back - → - ③ ② 집 집 ③             | Search 🔝 Favorites 🏈 Media            | • 3 B- 4 B     | 1 🗐 鐵 😼          |                   |             |                      |                        |
| Address Entry://10.0.0.200/caprad/l | f_main.Main                           |                |                  |                   |             |                      | ▼ 🖓 Go Links »         |
| Computer Assist                     | red Pre-coordinati<br>Database system | $\mathbb{P}RA$ |                  | Safety<br>Council |             | <b>Region</b><br>700 | <i>al Plans</i><br>MHz |
| ► RPC7MGR4 (75)                     | ≻ Logout >>                           | New Region     | ➤ Applications   | s ≻ Docume        | nts >       | FAQ                  | 222                    |
| S-1                                 |                                       | Region         | 7 - Colorad      | o - Jefferson (   | County      |                      |                        |
| Jefferson County                    |                                       | _              | Admi             | n Info            | -           |                      |                        |
| ≻View Map                           |                                       | Parion Id. 7   | Area Id: 20      | State             | CO.         |                      |                        |
| Select Data: G0                     |                                       | Region Iu. /   | Alta Iu. 50      | State.            | 00          |                      |                        |
| O Antenna Sites                     |                                       | Name:          | Jefferson County | Short Name:       | Jefferson   |                      |                        |
| Channel Allotments                  |                                       | Latitude:      | 39/38/00N        | Ctr Latitude:     | 39°38'00"N  |                      |                        |
| • Admin Info                        |                                       | Longitude:     | 105/16/00W       | Ctr Longitude:    | 105°16'00"W |                      |                        |
| Regional Plan:                      |                                       | Population:    | 527.056          | Nof A Fof C       |             |                      |                        |
| ≻Status                             |                                       | Pet of State:  | 12.3%            | Canada 75:        | -           |                      |                        |
| ≻Spectrum Summary                   |                                       | Pct of Region: | 12.3%            | Canada 35:        | -           |                      |                        |
| ➤Reports                            |                                       |                |                  | Mexico:           | -           |                      |                        |
| Plan Documents:                     |                                       | Save           |                  |                   |             |                      |                        |
| ≻Review/Upload                      |                                       |                |                  |                   |             |                      |                        |
|                                     |                                       |                |                  |                   |             |                      |                        |
|                                     |                                       |                |                  |                   |             |                      |                        |
|                                     |                                       |                |                  |                   |             |                      |                        |
|                                     |                                       |                |                  |                   |             |                      |                        |
|                                     |                                       |                |                  |                   |             |                      |                        |
| Done                                |                                       |                |                  |                   |             | 🔮 Inti               | ernet //               |

Figure 3-9: Area Administration Information

# 3.4 **REGIONAL PLAN OPTIONS**

The regional planning options are hyperlinks that allow the user to review / modify data that is region wide and pertain to the regional plan that the FCC requires each region to prepare.

# 3.4.1 Regional Plan Status

An objective of each region is to generate a channel allotment plan that can be approved by each of the adjacent regions and by the FCC. CAPRAD provides a facility for tracking this process by assigning various status codes to the plan that mark its progress. The available status codes are summarized in Table 3-3. The RPC manager is the only user who can change the status of the regional plan. Other RPC members can modify allotments or upload new versions of the plan, but are not provided the right to change the status. This provides some control over the status and insures that some coordination at the RPC level occurs. Figure 3-10 displays what you might see if you were to review the status of an RPC plan.

| Description                                                       |
|-------------------------------------------------------------------|
| The default status of all regional plans.                         |
| The initial status set by an RPC when work has begun on           |
| writing the plan narrative and allotting frequencies to the       |
| various areas within the region.                                  |
| The status set when the plan narrative includes the draft         |
| allotment of frequencies to the areas within the region. All      |
| adjacent regions are given the opportunity to review and          |
| comment on the plan.                                              |
| When all adjacent RPCs have had the opportunity to comment        |
| on / approve a plan, the RPC can change the status. If all is ok, |
| the plan is submitted to the FCC for their approval. If not the   |
| RPC can revert the status back to In Process.                     |
| Identifies the plan as having been approved for implementation    |
| by the FCC.                                                       |
|                                                                   |

**Table 3-3: Regional Plan Status Options** 

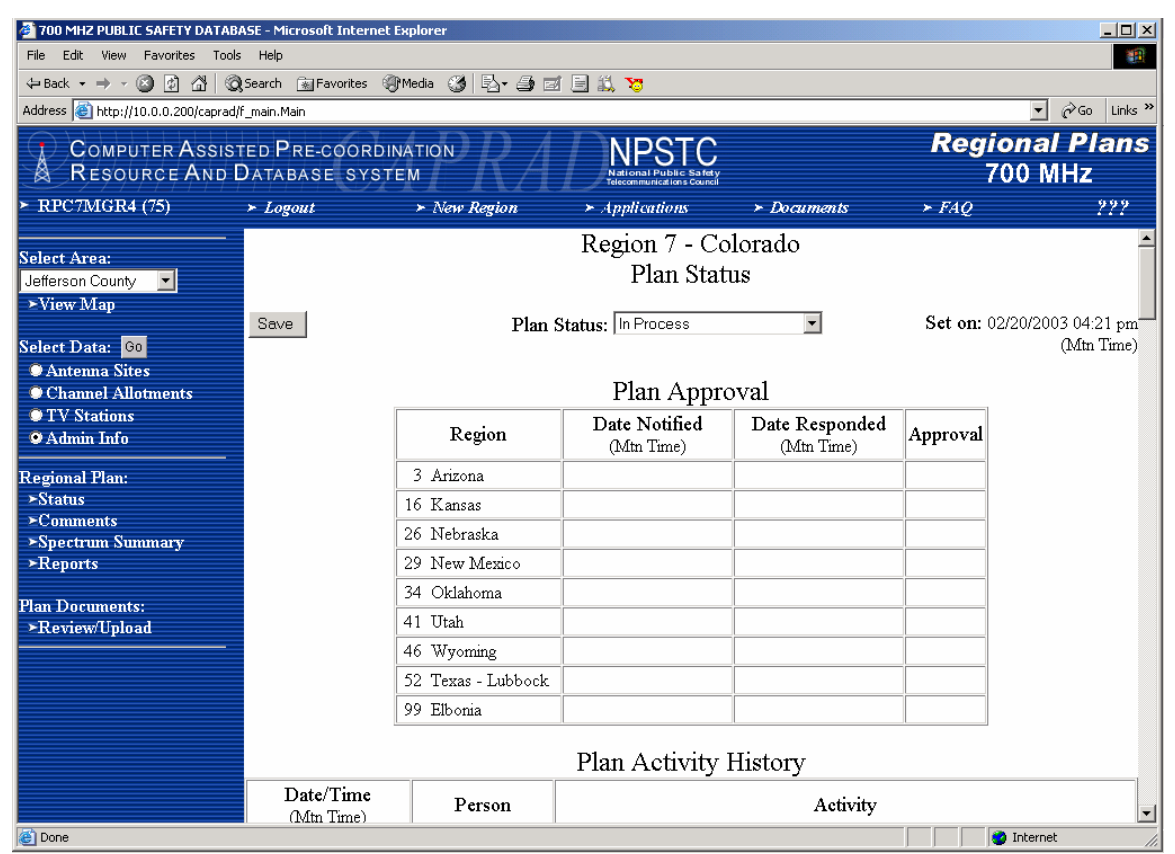

Figure 3-10: Review Regional Plan Status

Note that there is nothing to prevent the RPC from changing the status to whatever value is appropriate. However, every change of status is logged by user, change made and is time stamped. This event log is displayed every time the status is displayed. This provides everyone an opportunity to see what is happening in a given region.

When a change of status occurs, the RPC will notify the adjacent regions of the change of status. Figure 3-11 shows the notification display that results when a status change is saved. An email notification is drafted but can be changed by modifying the contents of the text box displayed. Selecting the SEND button emails the notification to the check box selected adjacent regions' RPC managers.

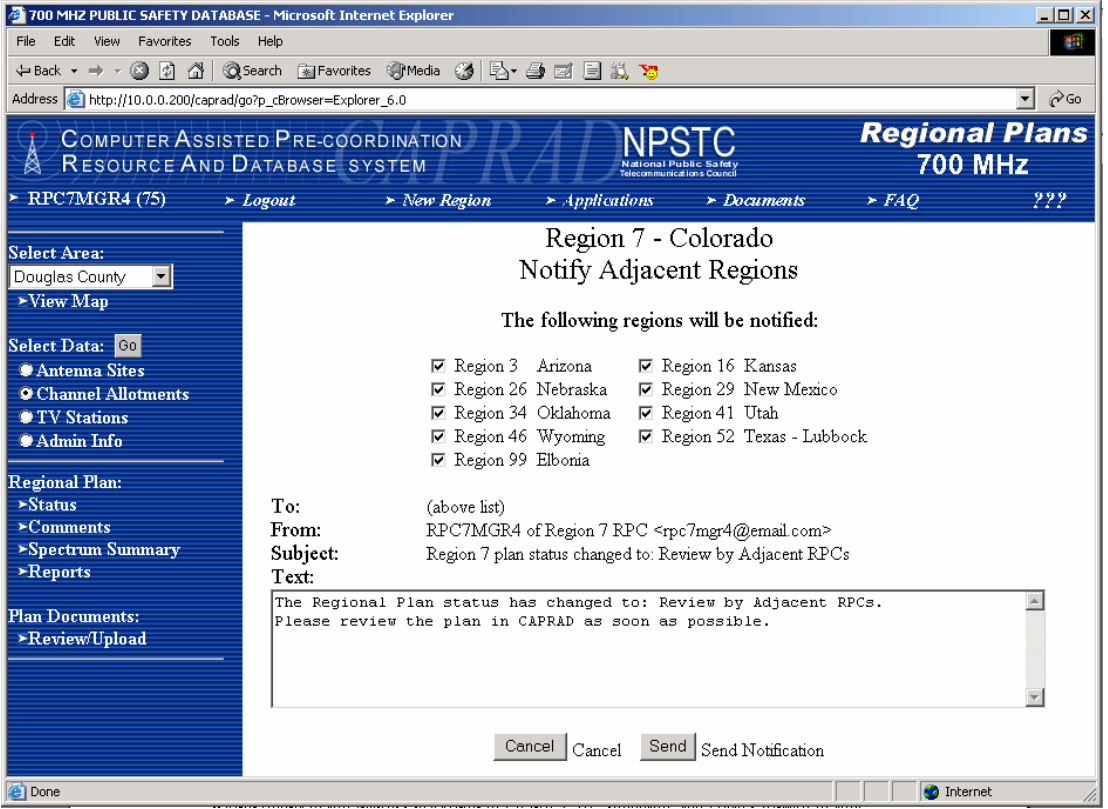

Figure 3-11: Change of Plan Status, Adjacent RPC Notification

When this option is selected, adjacent RPCs and other users will be provided a display of all of this information but without the capability to change or save the status. The exception to this is the adjacent RPC whenever there is a change of status from "In Process" to "Review by an RPCs". When this occurs, the adjacent RPCs will be provided a revised screen display. For example, if RPC 3 received the notification that Region 7's plan was ready for review, selecting Region 7 and then selecting plan Status would result in the display provided in Figure 3-12. Selecting the Notify button in this instance allows each adjacent RPC to notify the Region 7 RPC of his or her approval (Yes / No) of the plan. This tally is recorded and saved, and is displayed when the status is reviewed.

Note that if an RPC changes the status from "Review by RPCs" to "In Process", any adjacent RPCs who have approved the plan will have their approval status revert to N. This will require that they review the plan again when it is ready, and they will need to re-register their approval as required.

| 700 MHZ PUBLIC SAFETY DATABA<br>File File View Foundation Too | ASE - Microsoft Internet E       | xplorer             |                          |                                         | ] [                           |                            |                         |  |  |  |  |
|---------------------------------------------------------------|----------------------------------|---------------------|--------------------------|-----------------------------------------|-------------------------------|----------------------------|-------------------------|--|--|--|--|
| File Edit View Pavorites Too                                  |                                  |                     | M (3)   5                |                                         | Address 🧧                     | ] ogo.go?p_cBrowser=Explor | er 💌 🧭 Go 🗍 Links 🔛     |  |  |  |  |
| COMPUTER ASSIST                                               | ed Pre-coordin<br>Database syste | ATION<br>M          | Nation                   | al Public Safety                        |                               | Reg                        | gional Plans            |  |  |  |  |
| ► RPC3mgr1 (60)                                               | ≻ Logout                         | ≻ New Region        | ≻ Appli                  | cations                                 | ≻ Docume                      | ents ≻ FAQ                 | 222                     |  |  |  |  |
| Select Area:<br>[Entire Region                                | Notify Notify                    | P                   | Regio<br>]<br>lan Status | on 7 - Co<br>Plan Stat<br>« Review by . | olorado<br>us<br>Adjacent RPC | s Set on:                  | <br>06/20/2002 10:57 am |  |  |  |  |
| Select Data: G0<br>Antenna Sites                              |                                  |                     |                          |                                         |                               |                            |                         |  |  |  |  |
| Channel Allotments                                            |                                  | Γ                   | PI                       | Approved                                | Date/Time                     |                            |                         |  |  |  |  |
| TV Stations Admin Info                                        |                                  | -                   | 3                        | N                                       | Date, Thire                   |                            |                         |  |  |  |  |
|                                                               |                                  |                     | 16                       | N                                       |                               |                            |                         |  |  |  |  |
| Kegional Plan:<br>≻Status                                     |                                  | ĺ                   | 26                       | N                                       |                               |                            |                         |  |  |  |  |
| EComments                                                     |                                  |                     | 29                       | N                                       |                               |                            |                         |  |  |  |  |
| ≻Spectrum<br>≻Reports                                         |                                  |                     | 34                       | Ν                                       |                               |                            |                         |  |  |  |  |
|                                                               |                                  | -                   | 41                       | N                                       |                               |                            |                         |  |  |  |  |
| Plan Documents:<br>≻Review                                    |                                  |                     | 46                       | N                                       |                               |                            |                         |  |  |  |  |
| ≻MS Word Doc                                                  |                                  |                     | 52                       | N                                       |                               |                            |                         |  |  |  |  |
|                                                               |                                  |                     | 99                       | N                                       |                               |                            |                         |  |  |  |  |
|                                                               | Plan Activity History            |                     |                          |                                         |                               |                            |                         |  |  |  |  |
|                                                               |                                  | Date/Time           | Person                   | n                                       | Activ                         | vity                       |                         |  |  |  |  |
|                                                               |                                  | 06/20/2002 10:57 am | RPC7mg                   | r1 Status ch                            | anged to: Revi                | ew by Adjacent RPCs        |                         |  |  |  |  |
|                                                               |                                  | 05/15/2002 04:04 pm | RPC3mg                   | r1 Notificati                           | ion sent to owr               | ing region: Approved       |                         |  |  |  |  |
|                                                               |                                  | 05/15/2002 04:00 pm | RPC7mg                   | r1 Status ch                            | anged to: Revi                | ew by Adjacent RPCs        |                         |  |  |  |  |
| Al Done                                                       |                                  | 05/15/2002 03:58 pm | RPC7mg                   | r1 Narrative                            | e uploaded: Re                | eion07.doc                 |                         |  |  |  |  |

Figure 3-12: Adjacent RPC Display of Regional Plan Status when Status's Changed

# 3.4.2 Regional Plan Comments

Closely linked to the regional plan status are comments from adjacent RPCs. As with the status, any logged-in user can review plan status and comments, but only an RPC or adjacent RPC can affect the status and create or revise comments on a plan.

Comments are just that, text from an adjacent RPC and/or replies from an RPC that identify issues, suggestions or changes to a regional plan. This provides a method for conducting open dialog between the various regions affected by a given plan. Figure 3-13 depicts the display when a region's comments are shown.

Selecting the Show button displays the entire comment at the top of the display area. Only the first 40 characters of text or the first line (whichever is shorter) is displayed in the general review area.

RPCs and Adjacent RPCs have the capability to add, modify, or delete comments. You can only modify or delete comments that you originate. The originator of a comment is

identified in column 5 of the comments list. You will know if you are the originator of a comment because the select button in the left most column is labeled Edit as an originator or Show if you are not the author of the comment.

| 🕗 700 MHZ PUBLIC SAFETY DATABASE - Microsoft Internet Explorer                                                                       |                   |                              |                        |                       |                           |                                                                                                    |  |  |  |  |  |
|----------------------------------------------------------------------------------------------------|-------------------|------------------------------|------------------------|-----------------------|---------------------------|----------------------------------------------------------------------------------------------------|--|--|--|--|--|
| File Edit View Favorites Tools                                                                                                    | Help              |                              |                        |                       |                           | 100 - 100 - 100 - 100 - 100 - 100 - 100 - 100 - 100 - 100 - 100 - 100 - 100 - 100 - 100 - 100 - 100 - 100 - 100 |  |  |  |  |  |
| → Back • → → ② ② ③ ④ ③ ③Search ⓐ Favorites ③Media ③ ⑤ ▲ ④ ☑ 目 亂 🌣                                                                    |                   |                              |                        |                       |                           |                                                                                                    |  |  |  |  |  |
| Address 🖄 http://10.0.0200/cepred/f_main.Main                                                                                        |                   |                              |                        |                       |                           |                                                                                                    |  |  |  |  |  |
| COMPUTER ASSISTED PRE-COORDINATION NPSTC Regional Plans<br>Resource And Database system National Public Sates Computer Sates 700 MHz |                   |                              |                        |                       |                           |                                                                                                    |  |  |  |  |  |
| ► RPC7MGR4 (75)                                                                                                    | ≻ Logout          | >                            | New Region             | ≻ Applica             | utions > L                | Documents ≻ FAQ ???                                                                                             |  |  |  |  |  |
| Select Area:<br>Jefferson County ▼<br>>View Map<br>Select Data: Go<br>O Antenna Sites<br>O Channel Allotments                        | 1. This is<br>New | a short comme<br>Add comment | nt.                    | Regior<br>Plan        | 1 7 - Colorad<br>Comments | do Send Email                                                                                                   |  |  |  |  |  |
| TV Stations     Advin Tofa                                                                                                    | r                 |                              |                        | Plan S                | tatus: In Proces          | s                                                                                                    |  |  |  |  |  |
| Regional Plan:                                                                                                    | Edit              | Created<br>(Mtn Time)        | Updated<br>(Mtn Time)  | Organization          | Reviewer                  | Comments                                                                                                    |  |  |  |  |  |
| ≻Status<br>≻Comments<br>≻Spectrum Summary                                                                                            | 1. Show           | 11/11/2002<br>03:31 pm       | 11/12/2002<br>10:08 am | TEQ Services,<br>Inc. | Paul Bernard              | This is a short comment.                                                                                        |  |  |  |  |  |
| ≻Reports                                                                                                    | 2. Show           | 10/23/2002<br>05:54 pm       | 10/24/2002<br>04:55 pm | TEQ Services,<br>Inc. | Paul Bernard              | This is the 1st line of a longer comment                                                                        |  |  |  |  |  |
| rian Documents:<br>▶Review/Upload                                                                                                    | 3. Show           | 10/24/2002<br>04:51 pm       | 10/24/2002<br>04:52 pm | NLECTC-RM             | Dave Funk                 | Dave's comment. 2nd line. 3rd line.                                                                             |  |  |  |  |  |
|                                                                                                    | 4. Show           | 05/15/2002<br>04:07 pm       | 08/08/2002<br>02:38 pm | Region 3              | RPC3mgr1                  | One other factor which needs to be consi                                                                        |  |  |  |  |  |
|                                                                                                    | 5. Show           | 05/15/2002<br>04:08 pm       | 08/08/2002<br>02:34 pm | Region 3              | RPC3mgr1                  | This is a comment regarding the four cor                                                                        |  |  |  |  |  |
| Cone Done                                                                                                    |                   |                              |                        |                       |                           | 🔰 🚺 🔮 Internet                                                                                                  |  |  |  |  |  |

Figure 3-13: Originator's Display of Plan Comments

When editing a comment, you can simply change the text by placing the cursor in the text box and typing as in a normal document. To save the changes made, select the SAVE button. To remove the comment entirely, simply select the DELETE button. To add a new comment, select the NEW button. The RPC and adjacent RPCs can add new comments. Others can simply review existing comments.

# 3.4.3 Plan Spectrum

Although the FCC has determined the general contents of the spectrum to be allocated in each region, it is still the responsibility of the RPC to identify specifics with regard to how the spectrum is actually used. Table 3-4 defines the terminology used in the assignment of status to the various channels within the spectrum resource by region. Note that only the RPC manager can edit the spectrum. All other users are restricted to reviewing how the spectrum has been assigned.

Figure 3-14 shows how the RPC manager would see the spectrum definition options. Notice that the various bands (e.g., General Use Voice) can be viewed using a variety of channel assignments. For instance, General Use Voice can be reviewed using 6.25, 12.5 or 25 KHz channel assignments. The status of each incremental channel may vary according to the status options defined in Table 3-4.

| Status Term | Definition                                                         |
|-------------|--------------------------------------------------------------------|
| Free        | The channel has not been assigned in any way.                      |
| Blocked     | The channel has been blocked by the RPC and is not available for   |
|             | any use. For example, reserved channels are automatically blocked. |
|             | A dominant TV station in a region might require that certain       |
|             | segments of the spectrum be blocked temporarily.                   |
| Allotted    | The channel has been allotted to one of more areas in the region.  |
| Shared      | One or more of the channels defined in a given range have been     |
|             | allotted at a different range. For example: channels 13-16 have    |
|             | been allotted at the 25KHz. When viewing channel 13 in the 6.25    |
|             | KHz range it will be denoted as shared. When channels 13-14 or     |
|             | 15-16 in the 12.5 KHz range are viewed, they will display a status |
|             | of allotted. When 13-16 in the 25 KHz range is viewed it will show |
|             | a status of Allotted.                                              |

Table 3-4Spectrum Status Definitions

Figure 3-15 shows the information displayed when the Edit button is selected in the general use 25 KHz voice band. Note that the table in Figure 3-14 identifies there being 154 channel pairs in this range. The display in Figure 3-15 will contain up to 154 different selection possibilities for channel assignment pairs. This is split into two pages that can be accessed by selecting the arrows (< >) in the top right corner of the display. If not yet allotted, channels can be assigned a new status that will affect how they are utilized during the planning phase.

| 🚰 700 MHZ PUBLIC SAFETY DATABASE - Microsoft Internet Explorer     |                                                        |                                               |                     |                          |                  |                  |                   |                   |             |  |
|--------------------------------------------------------------------|--------------------------------------------------------|-----------------------------------------------|---------------------|--------------------------|------------------|------------------|-------------------|-------------------|-------------|--|
| File Edit View Favorites Tools Help                                |                                                        |                                               |                     |                          |                  |                  |                   |                   |             |  |
| (⇔Back • → → 🕼 🖉 🖄 🖓 (Q)Search 🝙 Favorites 🛞 Media 🎯 🖳 • 🎒 🖾 📄 🛄 🏷 |                                                        |                                               |                     |                          |                  |                  |                   |                   |             |  |
| Address Address http://10.0.0.200/caprad/h                         | 3ddress  € http://10.0.0.200/caprad/f_main.Main        |                                               |                     |                          |                  |                  |                   |                   |             |  |
| COMPUTER ASSIST                                                    | ed Pre-coori<br>Database sys                           | DINATION NPSTC<br>STEM National Public Safety |                     |                          |                  | 700 MHz          |                   |                   |             |  |
| ► RPC7MGR4 (75)                                                    | ≻ Logout                                               | ► N                                           | ew Region 🔹 ≻ 🤉     | Applications ≻ Documents |                  | ► FAQ            |                   | 222               |             |  |
| Select Area:<br>Jefferson County  ▼<br>≻View Map                   | Region 7 - Colorado<br>Spectrum Summary<br>Voice Banda |                                               |                     |                          |                  |                  |                   |                   | <u>_</u>    |  |
| Select Data: Go<br>Antenna Sites<br>Channel Allotments             |                                                        |                                               | Class               | BandWidth                | Channel<br>Pairs | Blocked<br>Pairs | Allotted<br>Pairs | Allotted<br>Count |             |  |
| <ul> <li>TV Stations</li> <li>Admin Info</li> </ul>                |                                                        | Edit                                          | General Use         | 6.25 KHz                 | 616              | 0                | 0                 | 0                 |             |  |
| <br>Regional Plan:                                                 |                                                        | Edit                                          | General Use         | 12.5 KHz                 | 308              | 0                | 3                 | 3                 |             |  |
| ≻Status<br>≻Comments                                               |                                                        | Edit                                          | General Use         | 25.0 KHz                 | 154              | 0                | 149               | 759               |             |  |
| ≻Spectrum Summary<br>≻Reports                                      |                                                        | Edit                                          | Interoperability    | 6.25 KHz                 | 56               | 0                | 0                 | 0                 |             |  |
| Plan Dogumanta                                                     |                                                        | Edit                                          | Interoperability    | 12.5 KHz                 | 28               | 0                | 2                 | 2                 |             |  |
| rian Documents.<br>→Review/Upload                                  |                                                        | Edit                                          | Secondary Trunking  | 6.25 KHz                 | 16               | 0                | 0                 | 0                 |             |  |
|                                                                    |                                                        | Edit                                          | Secondary Trunking  | 12.5 KHz                 | 8                | 0                | 0                 | 0                 |             |  |
|                                                                    |                                                        | Edit                                          | I/O Nationwide Call | 6.25 KHz                 | 4                | 0                | 0                 | 0                 |             |  |
|                                                                    |                                                        | Edit                                          | I/O Nationwide Call | 12.5 KHz                 | 2                | 0                | 0                 | 0                 | <b>_</b>    |  |
| ど Done                                                             |                                                        |                                               |                     |                          |                  |                  |                   |                   | Internet // |  |

Figure 3-14: Regional Plan Spectrum Definition

| 700 MHZ PUBLIC SAFETY DATABA                                                                                           | ASE - Microsoft Internet | Explorer | r              |                               |                        |                       |            |  |  |  |
|----------------------------------------------------------------------------------------------------|--------------------------|----------|----------------|-------------------------------|------------------------|-----------------------|------------|--|--|--|
| File Edit View Favorites Tools Help                                                                                    |                          |          |                |                               |                        |                       |            |  |  |  |
| ⇐ Back • ⇒ • ③ ④ 益 ◎                                                                                                   | Search 🙀 Favorites 🥞     | Media 🕅  | ا ئ⊛           | ) e 🗄 🛍                       | 8                      |                       |            |  |  |  |
| Address 🕘 http://10.0.0.200/caprad/f_main.Main 💌 🔗 Go 🛛 Links 🎽                                                        |                          |          |                |                               |                        |                       |            |  |  |  |
| COMPUTER ASSISTED PRE-COORDINATION NPSTC Regional Plans<br>Resource And Database system National Public Safety 700 MHz |                          |          |                |                               |                        |                       |            |  |  |  |
| ➤ RPC7MGR4 (75)                                                                                                    | Logout > N               | ew Reg   | ion >          | Applications                  | ≻ Docun                | nents > FA            | Q ???      |  |  |  |
| Select Area:<br>Jefferson County ▼<br>≻View Map<br>Select Data: 60                                                     | Back Return              | V        | I<br>oice Ba   | Region 7 -<br>ınds - Ger<br>= | - Colorad<br>neral Use | o<br>12.5KHz          | < 1 of 3 > |  |  |  |
| • Antenna Sites<br>• Channel Allotments<br>• TV Stations                                                               |                          | Row      | FCC<br>Channel | Base<br>Frequency             | Mobile<br>Frequency    | Status                |            |  |  |  |
| Admin Info                                                                                                    |                          | 1        | 13-14          | 764.081250                    | 794.081250             | Allotted              |            |  |  |  |
| Regional Plan:                                                                                                    |                          | 2        | 15-16          | 764.093750                    | 794.093750             | Allotted              |            |  |  |  |
| ≻Status<br>≻Comments<br>≻Spectrum Summary                                                                              |                          | 3        | 17-18          | 764.106250                    | 794.106250             | Allotted<br>(overlap) |            |  |  |  |
| ≻Reports                                                                                                    |                          | 4        | 19-20          | 764.118750                    | 794.118750             | Allotted<br>(overlap) |            |  |  |  |
| Plan Documents:<br>▶Review/Upload                                                                                      |                          | 5        | 41-42          | 764.256250                    | 794.256250             | Allotted<br>(overlap) |            |  |  |  |
|                                                                                                    |                          | 6        | 43-44          | 764.268750                    | 794.268750             | Allotted<br>(overlap) |            |  |  |  |
|                                                                                                    |                          | 7        | 45-46          | 764.281250                    | 794.281250             | Allotted              |            |  |  |  |
| Done                                                                                                    |                          |          |                |                               |                        |                       | V Internet |  |  |  |

Figure 3-15: Spectrum status assignments

# 3.4.4 Regional Plan Reports

The RPC users have the ability to run reports for their region. This option is not available for general users, or for adjacent RPCs. These reports are useful to summarize the allotment progress for a given region. The following reports are currently available:

- 1. Antenna Sites
- 2. Allotments by FCC Channel
- 3. Summary of Channel Allotments by Area
- 4. Detailed Channel Allotments by Area
- 5. Channel Allotments by Class
- 6. Detailed Channel Allotments
- 7. Plan Comments
- 8. RPC Member Report
- 9. Adjacent RPCs Report
- 10. National Regional Plan Status

Each of the reports displays the requested data in different ways, and each is suitable to download using one of the methods described in this section. These reports when saved to the local computer can also be input into the regional plan.

Figure 3-16 provides a brief snapshot of some report examples.

# 1) FCC Channel Allotments, ordered by Channel Number, by Area.

| Region 7 - Colorado<br>FCC Channel Allotments |           |                     |                   |                                                   |  |  |  |  |  |  |
|-----------------------------------------------|-----------|---------------------|-------------------|---------------------------------------------------|--|--|--|--|--|--|
| FCC<br>Channel                                | Bandwidth | Mobile<br>Frequency | Base<br>Frequency | County                                            |  |  |  |  |  |  |
| 1-4                                           | 25.00 KHz | 794.01250 MHz       | 764.01250 MHz     | Alamosa County<br>Arapahoe County                 |  |  |  |  |  |  |
| 13-14                                         | 12.50 KHz | 794.08125 MHz       | 764.08125 MHz     | Archuleta County<br>Bent County<br>Eagle County   |  |  |  |  |  |  |
| 15-16                                         | 12.50 KHz | 794.09375 MHz       | 764.09375 MHz     | Bent County<br>Eagle County                       |  |  |  |  |  |  |
| 13-16                                         | 25.00 KHz | 794.08750 MHz       | 764.08750 MHz     | Alamosa County<br>Eagle County<br>Arapahoe County |  |  |  |  |  |  |
| 17-20                                         | 25.00 KHz | 794.11250 MHz       | 764.11250 MHz     | Alamosa County<br>Baca County                     |  |  |  |  |  |  |

# 2) Counties with allotted channels, ordered by area, by channel number.

#### Region 7 - Colorado Summary of Channel Allotments by Area

| 93-96<br>573-576 | 241-244<br>621-624                                                                                                    | 297-300<br>705-708                                                                                                    | 373-376<br>877-880                                                                                                    | 481-484                                                                                                    | 533-536                                                                                                    |
|------------------|----------------------------------------------------------------------------------------------------|----------------------------------------------------------------------------------------------------|----------------------------------------------------------------------------------------------------|----------------------------------------------------------------------------------------------------|----------------------------------------------------------------------------------------------------|
| 17-20<br>457-460 | 97-100<br>521-524                                                                                                    | 213-216<br>621-624                                                                                                    | 289-292<br>661-664                                                                                                    | 341-344<br>713-716                                                                                                    | 381-384<br>821-824                                                                                                    |
| 865-868          | 905-908                                                                                                    |                                                                                                    |                                                                                                    |                                                                                                    |                                                                                                    |
| 13-14            | 45-46                                                                                                    | 53-56                                                                                                    | 105-108                                                                                                    | 109-112                                                                                                    | 121-124                                                                                                    |
| 217-220          | 257-260                                                                                                    | 333-336                                                                                                    | 389-392                                                                                                    | 457-460                                                                                                    | 565-568                                                                                                    |
| 629-632          | 673-676                                                                                                    | 865-868                                                                                                    |                                                                                                    |                                                                                                    |                                                                                                    |
| 57-60            | 97-100                                                                                                    | 245-248                                                                                                    | 297-300                                                                                                    | 357-360                                                                                                    | 421-424                                                                                                    |
| 489-492          | 533-536                                                                                                    | 589-592                                                                                                    | 629-632                                                                                                    | 677-680                                                                                                    | 741-744                                                                                                    |
| 789-792          | 837-840                                                                                                    | 917-920                                                                                                    |                                                                                                    |                                                                                                    |                                                                                                    |
| 41-44            | 81-84                                                                                                    | 165-168                                                                                                    | 209-212                                                                                                    | 249-252                                                                                                    | 353-356                                                                                                    |
|                  | 93-96<br>573-576<br>17-20<br>457-460<br>865-868<br>13-14<br>217-220<br>629-632<br>57-60<br>489-492<br>789-792<br>41-44 | 93-96241-244573-576621-62417-2097-100457-460521-524865-868905-90813-1445-46217-220257-260629-632673-67657-6097-100489-492533-536789-792837-84041-4481-84 | 93-96241-244297-300573-576621-624705-70817-2097-100213-216457-460521-524621-624865-868905-90813-1413-1445-4653-56217-220257-260333-336629-632673-676865-86857-6097-100245-248489-492533-536589-592789-792837-840917-92041-4481-84165-168 | 93-96241-244297-300373-376573-576621-624705-708877-88017-2097-100213-216289-292457-460521-524621-624661-664865-868905-90813-1445-4653-56107-20257-260333-336389-392629-632673-676865-86857-6057-6097-100245-248297-300489-492533-536589-592629-632789-792837-840917-92041-4481-84165-168209-212 | 93-96       241-244       297-300       373-376       481-484         573-576       621-624       705-708       877-880       17-20         17-20       97-100       213-216       289-292       341-344         457-460       521-524       621-624       661-664       713-716         865-868       905-908       105-108       109-112         217-220       257-260       333-336       389-392       457-460         629-632       673-676       865-868       57-60       97-100       245-248       297-300       357-360         489-492       533-536       589-592       629-632       677-680       789-792       837-840       917-920         41-44       81-84       165-168       209-212       249-252 |

#### 3) All regional areas with allotments, order by area, by channel number.

#### Region 7 - Colorado Detailed Channel Assignments

| County   | Class            | Band          | FCC Channe<br>Number | el Base<br>Frequency | Mobile<br>Frequency | Co-Channel<br>Usage | Adjacent<br>Channels            |
|----------|------------------|---------------|----------------------|----------------------|---------------------|---------------------|---------------------------------|
| Adams    | General Use      | Voice 25KHz   | 41-44                | 764.26250            | 794.26250           | Bent<br>El Paso     | 45-48: Baca<br>45-48: El Paso   |
|          | General Use      | Voice 25KHz   | 45-48                | 764.28750            | 794.28750           | Baca<br>El Paso     |                                 |
|          | General Use      | Voice 12.5KHz | 49-50                | 764.30625            | 794.30625           |                     |                                 |
|          | General Use      | Voice 12.5KHz | 51-52                | 764.31875            | 794.31875           | Baca                |                                 |
| Alamosa  | General Use      | Voice 25KHz   | 13-16                | 764.08750            | 794.08750           | Arapahoe<br>Eagle   | 17-20: Baca                     |
|          | General Use      | Voice 25KHz   | 17-20                | 764.11250            | 794.11250           | Baca                | 13-16: Arapahoe<br>13-16: Eagle |
|          | Interoperability | Voice 12.5KHz | 103-104              | 764.64375            | 794.64375           |                     | -                               |
|          | Low Power        | Voice 25KHz   | 1-4                  | 764.01250            | 794.01250           | Arapahoe            |                                 |
|          | State License    | Voice 25KHz   | 29-32                | 764.18750            | 794.18750           | -                   |                                 |
| Arapahoe | General Use      | Voice 25KHz   | 13-16                | 764.08750            | 794.08750           | Alamosa             | 17-20: Alamosa                  |

#### Figure 3-16: RPC Regional Planning Reports

Each of the reports displays the requested data in different ways, and each is suitable to download using one of the methods described in this section. It is very likely that RPCs who have allotted frequencies within the region will want to transfer the data based information in some of these reports to their own computers for incorporation into their regional plan.

The CAPRAD system allows for this transfer of information using the Regional Plans, Reports selection, followed by selection of the desired report. Once the information is displayed in the window, follow the instructions depending upon which browser you are using.

# For Internet Explorer 5.0+

- 1. To position in the correct frame, place the mouse in the displayed information window and click the left mouse button (there is no visible result).
- 2. Select the Edit Option from the top row menu in Internet Explorer
- 3. Choose Select All from the drop down list. All text in the display information area should be highlighted.
- 4. Select the Edit button on the top row menu in Internet Explorer
- 5. Choose Copy from the Edit menu options. This places all of the information into the Windows clipboard.
- 6. Now open Notepad (or WordPad, Word) using your version of Windows.
- 7. Paste the information into a "new" document.
- 8. Save the information as a text (.txt) file (e.g., region7.txt).

# *For Netscape 4.5+*

- 1. To position in the correct frame, place the mouse in the displayed information window and click the left mouse button (there is no visible result).
- 2. Select the File option from the top row menu in Netscape.
- 3. Select the option "Save Frame as" from the dropdown menu.
- 4. Choose the appropriate directory and file name. *Be sure to use ".txt" as the file suffix* (e.g., region7.txt).

Now that the information is saved on your system as a text file, you can use it with any number of other tools to manipulate as you see fit. These include Access and Excel. In this document we will show you how to import this information into Excel. From there it is easy to manipulate and then import information into a Word document.

Open Excel, then choose the File / Open option. Select the text file saved using the above steps (e.g., region7.txt). The text file created is a fixed-width field, which is the default selection for Excel. Select next from the popup window option displayed. Figure 3-17 displays your next option.

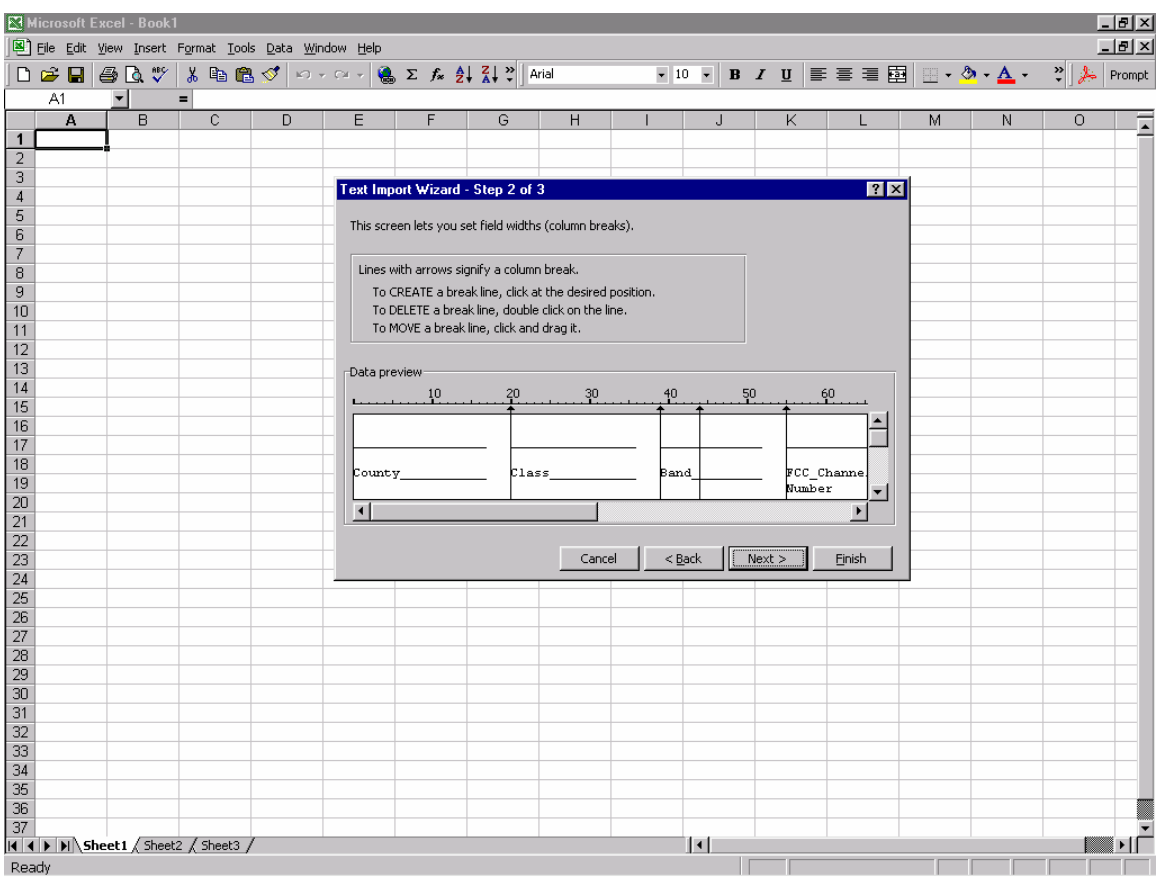

Figure 3-17: Using Excel to import Channel Allotment Data

The vertical lines with arrows at the top depict the various field breaks detected by Excel. Although you can use the default field breaks this will not align the fields with the start of text. It is more effective to use the mouse to move the field breaks to the beginning of the text of each column as was done for the screen shot in Figure 3-17. Note that leaving the field break at column 44 will create two columns in the Excel spreadsheet, the first will contain Voice or Data and the second will contain the KHz range of the bandwidth identified. Most often it is preferred to combine these two fields. To do that, simply select the vertical arrow with the mouse and move it left or right to coincide with either of the adjacent vertical arrows. Select Next and then assign a column type of text to all of the import fields except the base and mobile frequencies: leave them as "general". Note that you can leave them all type "general" to expedite the import process. The resultant imported data looks like that displayed in Figure 3-18.

|     | Microsoft Excel - regio     | on7.txt                                    |                     |                                                                                                    |           |            |                          |                   |              |       | 8 ×      |
|-----|-----------------------------|--------------------------------------------|---------------------|----------------------------------------------------------------------------------------------------|-----------|------------|--------------------------|-------------------|--------------|-------|----------|
|     | Eile Edit ⊻iew Insert       | F <u>o</u> rmat <u>T</u> ools <u>D</u> ata | <u>Window H</u> elp |                                                                                                    |           |            |                          |                   |              |       | B×       |
|     | i 🛩 🖬 🎒 🗟 🖤                 | 🕺 🖹 🛍 🖉                                    | ν • 🖂 • 🝓 Σ         | $f_* \stackrel{A}{\underset{Z}{\downarrow}} \stackrel{Z}{\underset{A}{\downarrow}} \stackrel{*}{\underset{*}{\downarrow}}$ | Arial     | ▼ 10       | • B <i>I</i> <u>U</u> ≣  | ≣ ≡ 🖬 🔛 • 🔌       | • <u>A</u> • | * 🍌 F | Prompt   |
|     |                             | =<br>                                      | 0                   | D                                                                                                    | F         | F          | G                        | Ц                 |              | -     | _        |
| 1   | <u> </u>                    |                                            |                     |                                                                                                    | L         |            | 0                        | 11                |              |       | <u> </u> |
| 12  |                             | -1                                         |                     |                                                                                                    |           |            |                          |                   |              |       |          |
| 3   |                             | -                                          | _                   |                                                                                                    |           |            |                          |                   |              |       |          |
| 4   | County                      | Class                                      | Band                | ECC Channel                                                                                                    | Base      | Mohile     | Co-Channel Usage         | Adjacent Channels |              | -     |          |
| 5   |                             |                                            |                     | Number                                                                                                    | Frequency | Frequency  | <u>ee enannei_</u> eeage |                   |              |       |          |
| 6   |                             |                                            |                     |                                                                                                    |           |            |                          |                   |              |       |          |
| 7   |                             |                                            |                     |                                                                                                    |           |            |                          |                   |              |       |          |
| 8   | Adams County                | General Use                                | Voice 25KHz         | 41-44                                                                                                    | 764.2625  | 794.2625   | Bent                     | Baca              |              |       |          |
| 9   |                             |                                            |                     |                                                                                                    |           |            | Bent                     | Baca              |              |       |          |
| 10  | Adams County                | General Use                                | Voice 25KHz         | 45-48                                                                                                    | 764.2875  | 794.2875   | Baca                     |                   |              |       |          |
| 11  |                             |                                            |                     |                                                                                                    |           |            | Baca                     |                   |              |       |          |
| 12  | Adams County                | General Use                                | Voice 12.5KHz       | 49-50                                                                                                    | 764.30625 | 794.30625  |                          |                   |              |       |          |
| 13  | Adams County                | General Use                                | Voice 12.5KHz       | 51-52                                                                                                    | 764.31875 | 794.31875  | Baca                     |                   |              |       |          |
| 14  | Alamosa County              | General Use                                | Voice 25KHz         | 13-16                                                                                                    | 764.0875  | 794.0875   | Arapahoe                 | Baca              |              |       |          |
| 15  |                             |                                            |                     |                                                                                                    |           |            | Arapahoe                 |                   |              |       |          |
| 16  | Alamosa County              | General Use                                | Voice 25KHz         | 17-20                                                                                                    | 764.1125  | 794.1125   | Baca                     | Arapahoe          |              |       |          |
| 17  |                             |                                            |                     |                                                                                                    |           |            | Baca                     | Arapahoe          |              |       |          |
| 18  | Alamosa County              | Interoperability                           | Voice 12.5KHz       | 103-104                                                                                                    | 764.64375 | 794.64375  |                          |                   |              |       |          |
| 19  | Alamosa County              | Low Power                                  | Voice 25KHz         | 1-4                                                                                                    | 764.0125  | 794.0125   | Arapahoe                 |                   |              |       |          |
| 20  | Alamosa County              | State License                              | Voice 25KHz         | 29-32                                                                                                    | 764.1875  | 794.1875   |                          |                   |              |       |          |
| 21  | Arapahoe County             | General Use                                | Voice 25KHz         | 13-16                                                                                                    | 764.0875  | 794.0875   | Alamosa                  | Alamosa           |              |       |          |
| 22  |                             |                                            |                     |                                                                                                    |           |            | Alamosa                  | Alamosa           |              |       |          |
| 23  | Arapahoe County             | General Use                                | Voice 25KHz         | 93-96                                                                                                    | 764.5875  | 794.5875   |                          |                   |              |       |          |
| 24  | Arapahoe County             | General Use                                | Voice 25KHz         | 97-100                                                                                                    | 764.6125  | 794.6125   |                          |                   |              |       |          |
| 25  | Arapahoe County             | General Use                                | Voice 25KHz         | 401-404                                                                                                    | 766.5125  | 796.5125   | _                        |                   |              |       |          |
| 26  | Arapahoe County             | Interoperability                           | Voice 12.5KHz       | 23-24                                                                                                    | 764.14375 | 794.14375  | Baca                     |                   |              |       |          |
| 27  | Arapahoe County             | Low Power                                  | Voice 25KHz         | 1-4                                                                                                    | 764.0125  | 794.0125   | Alamosa                  | -                 |              |       |          |
| 28  | Archuleta County            | General Use                                | Voice 12.5KHz       | 13-14                                                                                                    | 764.08125 | 794.08125  | Bent                     | Bent              |              |       |          |
| 29  |                             | 0                                          | 05141               | 17.00                                                                                                    | 704.4405  | 704 4405   | Bent                     | Bent              |              |       |          |
| 30  | Baca County                 | General Use                                | Voice 25KHz         | 17-20                                                                                                    | 764.1125  | 794.1125   | Alamosa                  | Alamosa           |              |       |          |
| 31  |                             |                                            |                     |                                                                                                    |           |            | Alamosa                  | Alamosa           |              |       |          |
| 32  | Basa Cauntu                 | Ormanal Ulara                              |                     | 45.40                                                                                                    | 704 0070  | 704 2076   | Alamosa                  | Alamosa           |              |       |          |
| 33  | Baca County                 | General Use                                | VOICE 25KHZ         | 45-40                                                                                                    | /04.28/5  | /94.28/5   | Adams                    |                   |              |       |          |
| 34  | Roop County                 | Conorol Lloo                               | Voice 12 EI/U-      | 51 51                                                                                                    | 764 21075 | 704 21075  | Adama                    |                   |              | _     | +        |
| 20  | Baca County                 | General Ose                                | Voice 12.5KHZ       | 01-02                                                                                                    | 704.31075 | 794.310/5  | Avanahaa                 |                   |              | _     | +        |
| 30  | Boot County                 | General Lice                               | Voice 12.5KHZ       | 23-24                                                                                                    | 764.14375 | 794.14375  | Arapanoe                 | Eagle             |              |       |          |
| 3/  | Lent County     Lent County | General Ose                                | VUICE 12.5KHZ       | 13-14                                                                                                    | 704.00125 | 7 34.00125 |                          | Layie             |              |       | ЪĽ       |
| De  | ndv                         |                                            |                     |                                                                                                    |           | 1          |                          |                   |              |       |          |
| -NB | aday                        |                                            |                     |                                                                                                    |           |            |                          |                   |              |       |          |

Figure 3-18: Channel Allotment data imported into Excel

Once in Excel, the information can be sorted or otherwise manipulated as you want and then incorporated from there into your overall final plan.

# 3.5 Regional Planning Documents

The CAPRAD system allows a convenient way for users to access and review the planning document associated with each regional plan. The options at the bottom of the sidebar menu provide the means for doing this. Figure 3-19 displays how the planning document can be reviewed.

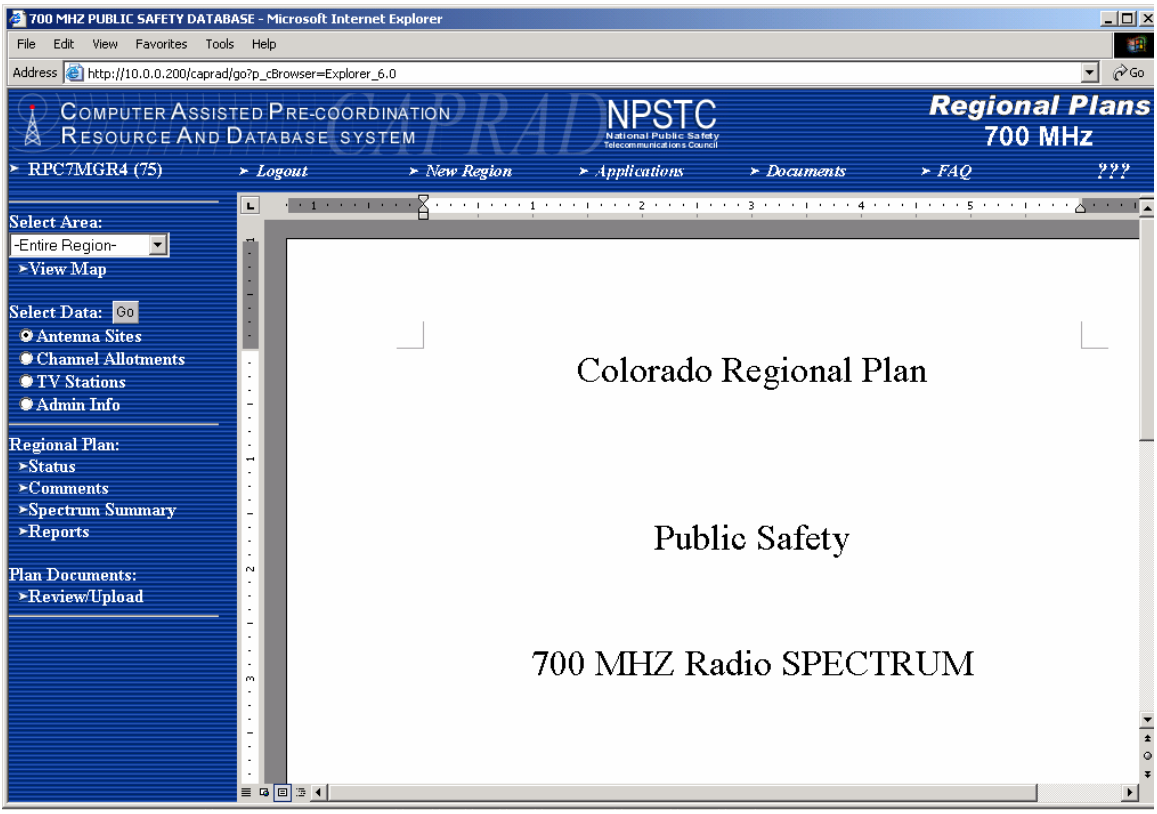

Figure 3-19: Review Regional Plan

CAPRAD expects that the planning document to be reviewed be in Adobe Acrobat PDF format. When reviewed, the user can display and print the document using the Acrobat commands that are associated with Acrobat icons shown in the plug-in window. Note that if your browser is not setup to run Acrobat as a browser plug-in, you will be prompted to download the file and Acrobat will run in an external window but with the same options and functionality. To run as a plug-in, simply re-install Acrobat after you have loaded and identified your default browser configuration. There are several utilities that convert Word documents to PDF files. Adobe Acrobat Exchange is a commercial product from Adobe that will easily convert these files. Other products that run as printer drivers that accomplish the same task are available as share ware products. The NLECTC office will have information for those needing assistance in preparing PDF versions of their planning documents.

To upload planning documents to CAPRAD, select the Upload selection on the side bar menu. The display shown in Figure 3-20 will be shown.

| 700 MHZ PUBLIC SAFETY DA                                                        | TABASE - Mi         | crosoft Internet Explore                                  | r                                                                                                    |                                     |                                              |                         | <u>_                                    </u> |
|---------------------------------------------------------------------------------|---------------------|-----------------------------------------------------------|----------------------------------------------------------------------------------------------------|-------------------------------------|----------------------------------------------|-------------------------|----------------------------------------------|
| File Edit View Favorites                                                        | Tools Help          |                                                           | and the second second se |                                     |                                              |                         | <b>*</b>                                     |
| ⇔ Back • ⇒ • ③ ② ③                                                              | Q Search            | Favorites Media                                           | 3 B- 3 E                                                                                                    | a 🗉 🎎 😼                             |                                              |                         |                                              |
| Address 🕘 http://10.0.0.200/caj                                                 | prad/go?p_cBr       | owser=Explorer_6.0                                        |                                                                                                    |                                     |                                              |                         | <u>▼</u> 🖓 60                                |
| Computer Ass<br>Resource An                                                     | SISTED P<br>D DATAE | RE-COORDINATIO<br>BASE SYSTEM                             | ₽RA                                                                                                    | Nationa<br>Telecommu                | PSTC<br>Public Safety<br>unications Council  | <b>Regiona</b><br>700 N | <b>I Plans</b><br>/IHz                       |
| ≻ RPC7MGR4 (75) →                                                               | - Logout            | ≻ New Regior                                              | Choose file                                                                                                    | diaac s n                           | la au su an ta                               | 5 540                   | 999                                          |
| Select Area:<br>-Entire Region-                                                 |                     | Memorandum Opir<br>Order (with color b<br>plan)FCC-02-67A | Look in:                                                                                                    | 🔄 Veritas                           | ndows_overview                               | _wp.pdf                 | + £ r* ⊞                                     |
| ≻View Map<br>Select Data: <mark>Go</mark><br>⊙ Antenna Sites                    |                     | FCC - Fourth<br>Memorandum Opir<br>Order FCC-02-67.       | History                                                                                                    | VCSQ0_techov<br>VCSQS2.0DS          | ver_final_0901.p<br>1101.pdf<br>t_WP0901.pdf | df                      |                                              |
| <ul> <li>Channel Allotments</li> <li>TV Stations</li> <li>Admin Infe</li> </ul> |                     | Region07.doc                                              | Desktop                                                                                                    |                                     |                                              |                         |                                              |
| ← Funnin Hilo<br>Regional Plan:<br>≻Status                                      |                     | Region07.pdf                                              | My Computer                                                                                                    |                                     |                                              |                         |                                              |
| ≻Comments<br>≻Spectrum Summary<br>≻Reports                                      |                     |                                                           | My Network P                                                                                                    | File name:<br>Files of type:        | All Files (*.*)                              |                         | -                                            |
| Plan Documents:<br>≻Review/Upload                                               |                     | Note: (                                                   | Upload A<br>Only file types of .                                                                                                    | . <b>Plan</b> Do<br>DOC, .TXT or .P | cument<br>DF can be uplo                     | aded.                   |                                              |
|                                                                                 | Figure              | File to upload:                                           | ding Dla                                                                                                    | nning D                             | 0.011 m.c."                                  | Browse                  |                                              |

Figure 3-20: Uploading Planning Documents

Select the Browse button to display the file selection window shown in Figure 3-20. This selection window allows you to survey the local computer for the file needed. Any files can be located, but an attempt to upload a file with a suffix different than .PDF or .DOC will result in an error and no upload commencing. With each upload enter a description that accurately describes the file being transferred. Only one PDF file and one DOC file will be saved for each region. Uploading and saving subsequent files will overwrite prior ones. The description might refer to the version and date of the document for control purposes. Note that only an RPC Manager can upload documents. No other users have this option.

To view the MS Word document select the MS Word selection on the side bar menu. If no Word document has been associated with the plan, an alert will be issued indicating this. If one has been uploaded, then the browser will allow you download and / or display the document. Word documents normally should be the source from which the PDF file was created. The purpose of the Word document is to provide other users with an editable source that they can modify for their purposes.

The regional plan menu also has a "Documents" option in the main menu on the top bar. Selecting this option lists available resource planning documents that might be of general use to resource planning committees. The list will be updated periodically as new materials become available